# 行政院人事行政總處

# 網際網路版人力資源管理系統 (WebHR)

#### 人事選員子系統教育訓練

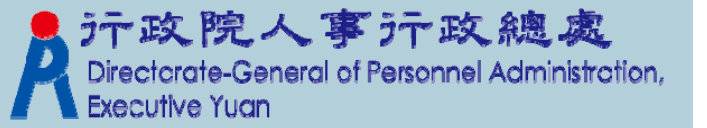

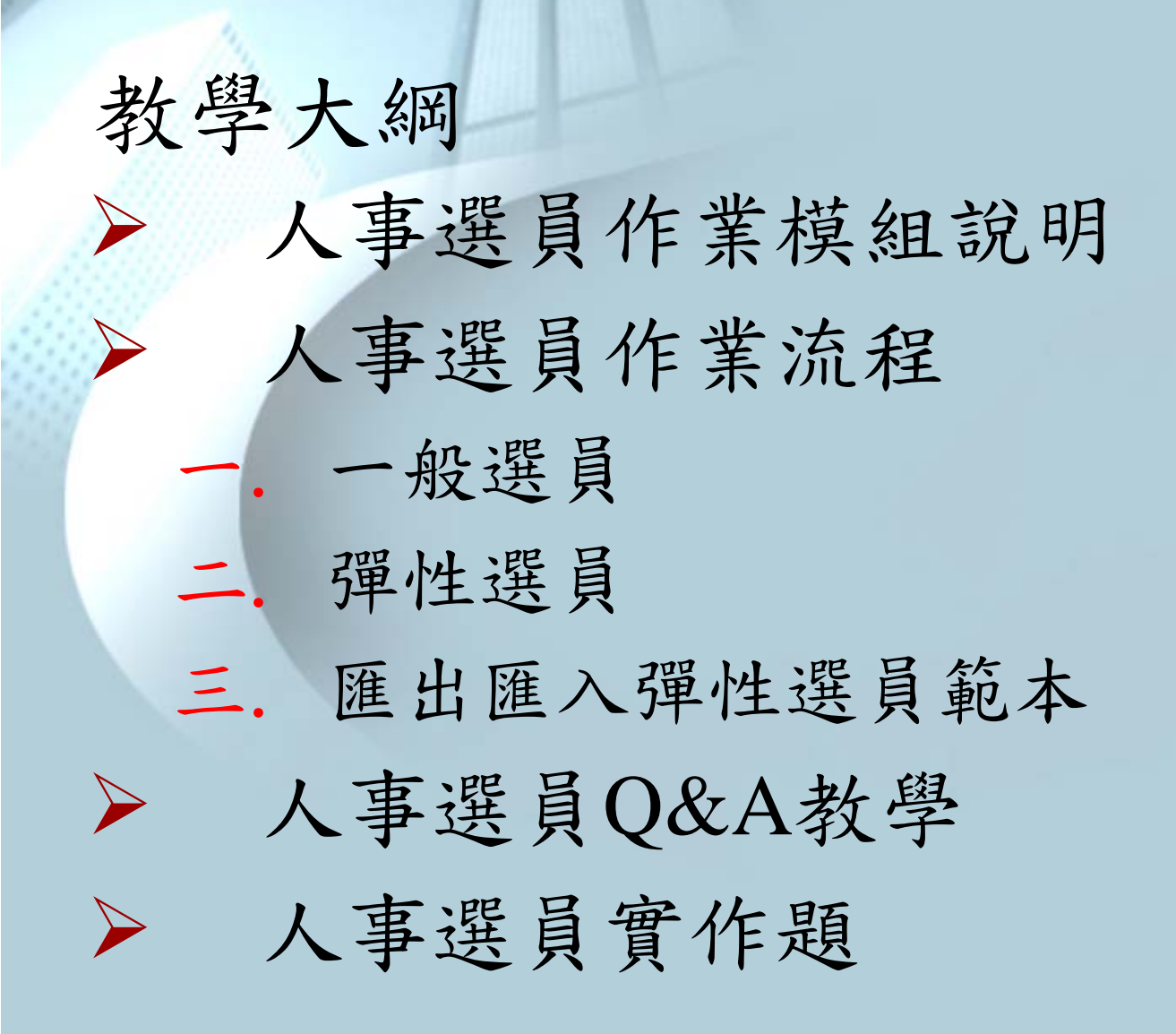

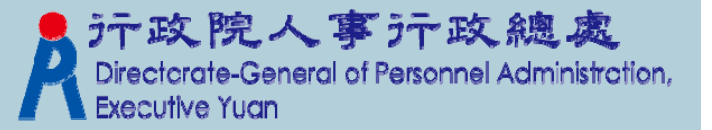

人事選員作業模組說明

| 模組(功能項) | 說明                                                                           |  |  |
|---------|------------------------------------------------------------------------------|--|--|
| 一般選員    | 一般選員                                                                         |  |  |
| 彈性選員    | <ol> <li>(1) 彈性選員</li> <li>(2) 彈性選員條件匯出作業</li> <li>(3) 彈性選員條件匯入作業</li> </ol> |  |  |

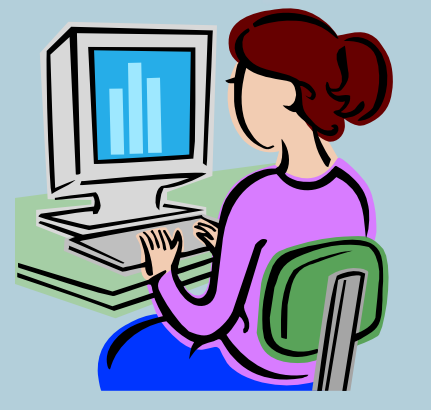

WebHR人事選員的特色:

主管機關可以直接在線上查詢所屬(權限機關) 資料 <不需要做資料匯出匯入> Ps.選員後資料的正確性,取決於資料來源的正確與否, 承辦人員需特別注意。

Directorate-General of Personnel Administration,

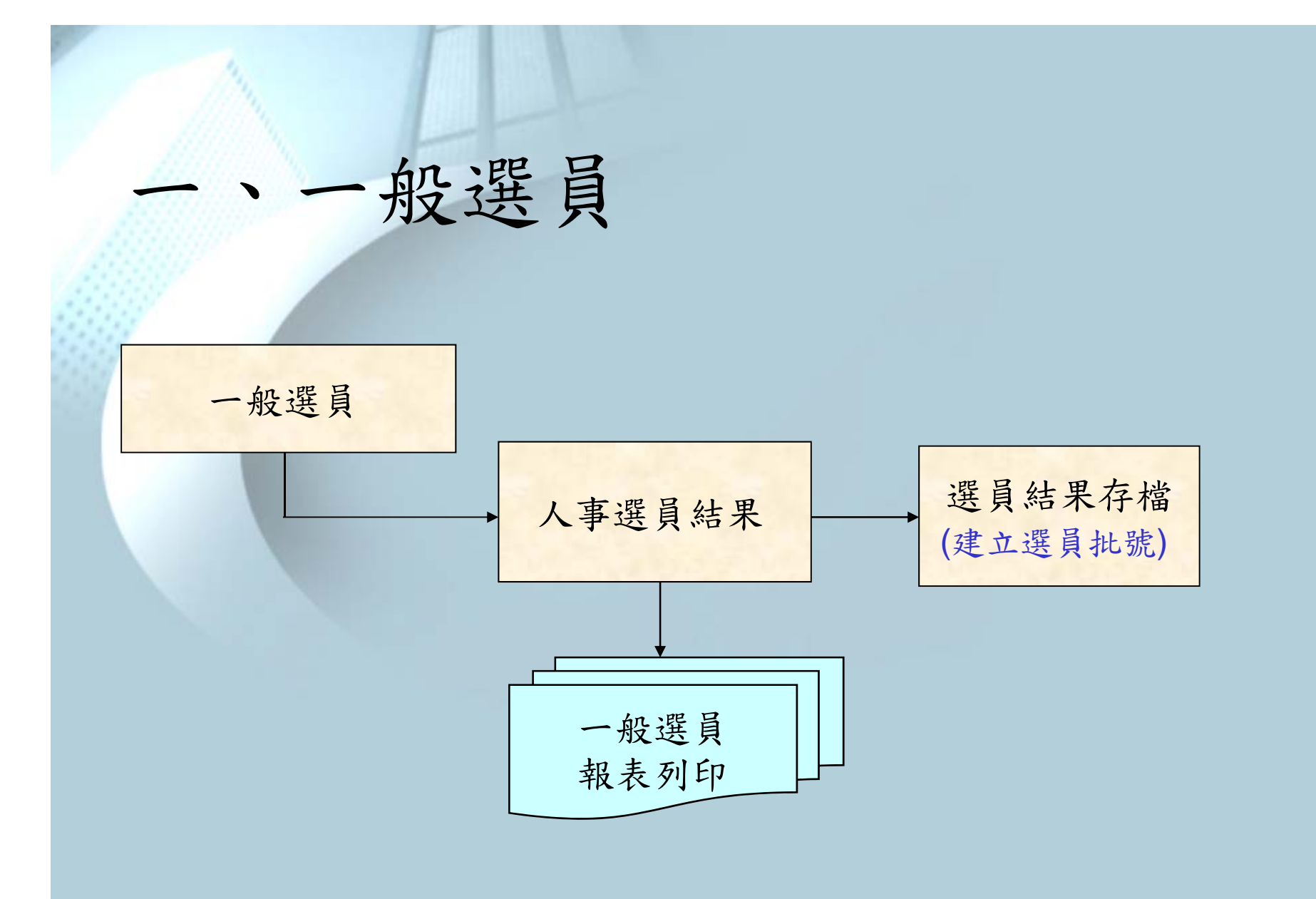

\*「選員批號」的運用,詳見Q&A

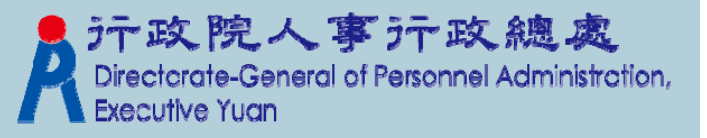

#### 1. 一般選員

#### \*人事選員基本操作 選取【個人資料】→【人事選員】→【一般選員】

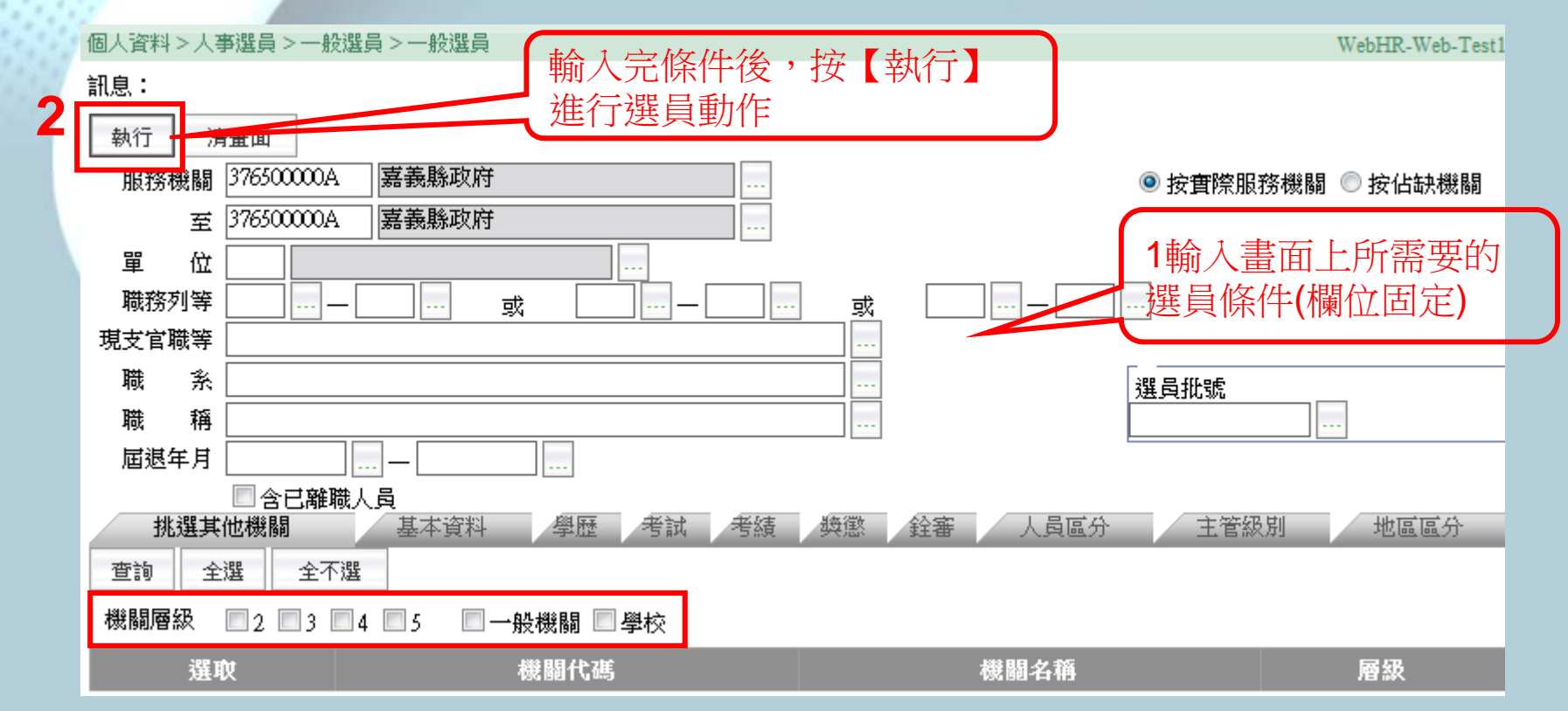

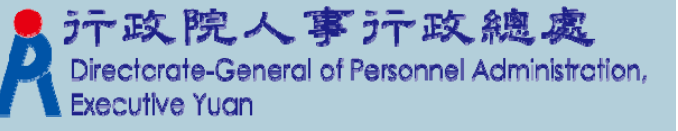

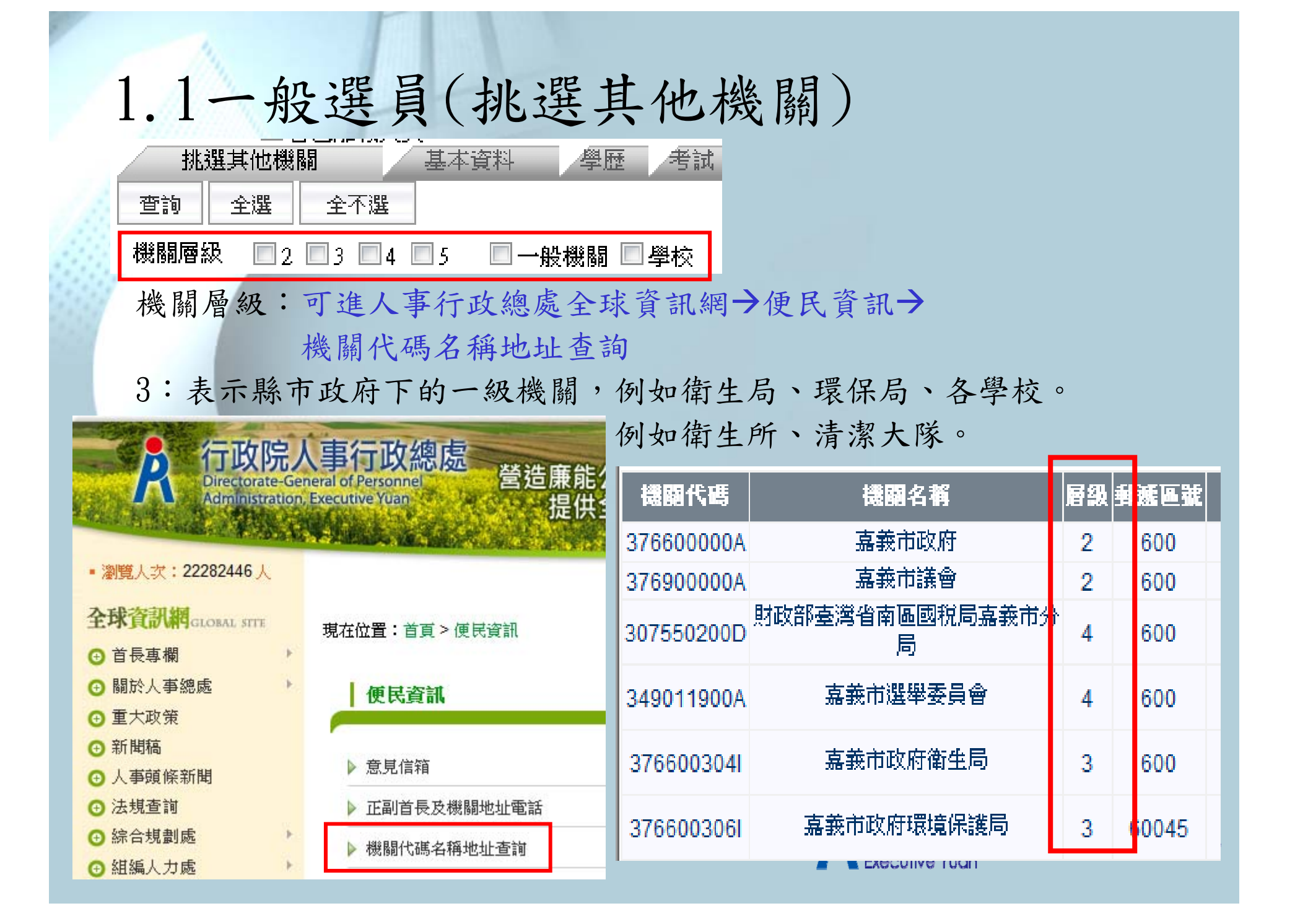

# 2. 人事選員結果

#### 個人資料>人事選員>一般選員>人事選員結果

訊息:

WebHR-Web-Test1

|            |          | 态不调                       | 湖县针田方带 竹本族 | は「二字数画物料を皿  | なんほい      |               |               |
|------------|----------|---------------------------|------------|-------------|-----------|---------------|---------------|
|            |          | - 王 <sup>小選</sup><br>符合條件 |            | 十八頁间女員***伯而 |           | 1人員95調員和14面   |               |
| 選          | 千尺イスイス変更 | таникто                   |            |             |           |               |               |
| <u>策</u> 身 | ▶分證號<br> | 姓名                        | 現職機關       | 職稱          | 現支官職等     | 職務列等→         | 職務列等二         |
|            |          |                           | 嘉義縣政府      | 課員          | 委任第5職等    | 委任第5職等        |               |
|            |          | 100                       | 嘉義縣政府      | 技士          | 薦任第7職等    | 薦任第6職等至薦任第7職等 |               |
|            |          | 100 C                     | 嘉義縣政府      | 校對員         | 委任第5職等    | 委任第5職等        |               |
|            |          | 100                       | 嘉義縣政府      | 秘書          | 薦任第9職等    | 薦任第9職等        |               |
|            |          | 100                       | 嘉義縣政府      | 副縣長         | 比照簡任第13職等 | 比照簡任第13職等     |               |
|            |          | 100                       | 嘉義縣政府      | 科長          | 薦任第8職等    | 薦任第8職等        |               |
|            |          | 100                       | 嘉義縣政府      | 科員          | 薦任第7職等    | 委任第5職等        | 薦任第6職等至薦任第7職等 |
|            |          | and the                   | 嘉義縣政府      | 技士          | 薦任第7職等    | 薦任第6職等至薦任第7職等 |               |
|            |          | 100                       | 嘉義縣政府      | 科長          | 薦任第8職等    | 薦任第8職等        |               |
|            |          | 100                       | 嘉義縣政府      | 科員          | 薦任第6職等    | 薦任第6職等至薦任第7職等 |               |
|            | 100      | 100                       | 嘉義縣政府      | 科員          | 薦任第7職等    | 委任第5職等        | 薦任第6職等至薦任第7職等 |
|            |          | 100                       | 嘉義縣政府      | 技士          | 薦任第6職等    | 薦任第6職等至薦任第7職等 |               |
|            |          | 1000                      | 嘉義縣政府      | 人事課員        | 薦任第7職等    | 薦任第7職等至薦任第9職等 |               |
|            | 58 C     | 100                       | 嘉義縣政府      | 科員          | 薦任第7職等    | 薦任第6職等至薦任第7職等 |               |
|            |          | 100                       | 嘉義縣政府      | 科長          | 薦任第8職等    | 薦任第8職等        |               |
|            |          |                           |            | 123456      | 78910     |               |               |

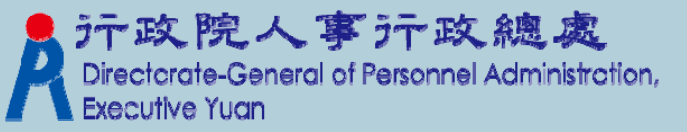

# 2.1 符合條件人員簡要資料名冊 (1). 選取欲列印的人員 (2). 挑選完人員後,列印簡要資料名冊

| 1 | 個人資料 > 人事選員 > 一般選員 > 人事選員結果 WebHR-Web-Te |      |                                                                                                    |        |          |          |              |        |                      |                       |
|---|------------------------------------------|------|----------------------------------------------------------------------------------------------------|--------|----------|----------|--------------|--------|----------------------|-----------------------|
|   | 訊息: 2                                    |      |                                                                                                    |        |          |          |              |        |                      |                       |
| 4 | 回上                                       | 頁 全選 | 全不選                                                                                                    | 選員結果存檔 | 符合條件     | 人員簡要資料名冊 |              | 符合條件人  | 員明細資料名冊              |                       |
| 4 |                                          | 報表表就 | ₫ 符合條件人                                                                                                    | 員資料名冊  |          |          |              |        |                      |                       |
|   | 選取                                       | 身分證號 | 姓名                                                                                                    | 現職機    | <b>5</b> | 職稱       | 現            | 支官職等   | 職務列等一                | 職務列等二                 |
|   |                                          | 1000 |                                                                                                    | 嘉義縣政府  |          | 課員       | 委任第5         | 職等     | 委任第5職等               |                       |
|   |                                          | 1000 | 100                                                                                                    | 嘉義縣政府  |          | 技士       | 薦任第7         | 職等     | 薦任第6職等至薦任第7職等        |                       |
|   |                                          | 1000 | the second second second second second second second second second second second second second second second s | 嘉義縣政府  |          | 校對員      | 委任第5         | 職等     | 委任第5職等               |                       |
|   |                                          |      | 100                                                                                                    | 嘉義縣政府  |          | 秘書       | <b>薦任第</b> 9 | 職等     | <b>膳任第9職等</b>        |                       |
|   |                                          |      | 1000                                                                                                    | 嘉義縣政府  |          | 副縣長      | 比照簡例         | F第13職等 | 比照簡任第13職等            |                       |
|   |                                          |      | 1000                                                                                                    | 嘉義縣政府  |          | 科長       | 薦任第8         | 職等     | <b>膳任第8職等</b>        |                       |
|   |                                          |      | 100                                                                                                    | 嘉義縣政府  |          | 科員       | 薦任第7         | 職等     | 委任第5職等               | <b>薦任第6職等至</b> 蕭任第7職等 |
|   |                                          |      | ALC: N                                                                                                    | 嘉義縣政府  |          | 技士       | 薦任第7         | 職等     | <b>膳任第6職等至膳任第7職等</b> |                       |
|   |                                          |      | 100                                                                                                    | 嘉義縣政府  |          | 科長       | 薦任第8         | 職等     | 薦任第8職等               |                       |
|   |                                          |      | 100                                                                                                    | 嘉義縣政府  |          | 科員       | <b>薦任第6</b>  | 職等     | 薦任第6職等至薦任第7職等        |                       |
|   |                                          |      |                                                                                                    | 嘉義縣政府  |          | 科員       | 薦任第7         | 職等     | 委任第5職等               | 薦任第6職等至薦任第7職等         |
|   |                                          |      | 100                                                                                                    | 嘉義縣政府  |          | 技士       | <b>薦任第6</b>  | 職等     | 薦任第6職等至薦任第7職等        |                       |
|   |                                          |      | 1000                                                                                                    | 嘉義縣政府  |          | 人事課員     | 薦任第7         | 職等     | 薦任第7職等至薦任第9職等        |                       |
|   |                                          |      | 100                                                                                                    | 嘉義縣政府  |          | 科員       | 薦任第7         | 職等     | 薦任第6職等至薦任第7職等        |                       |
|   |                                          |      |                                                                                                    | 嘉義縣政府  |          | 科長       | 薦任第8         | 職等     | <b>膳任第8職等</b>        |                       |
|   |                                          |      |                                                                                                    |        |          | 123456   | 78910        |        |                      |                       |

**Executive Yuan** 

#### 2.2符合條件人員簡要資料名冊-報表格式

| 符合條件人員資料名冊             |         |               |      |               |  |  |  |  |  |
|------------------------|---------|---------------|------|---------------|--|--|--|--|--|
| 製表日期:民國101年10月28日 頁次:1 |         |               |      |               |  |  |  |  |  |
| 總計筆數:7                 |         |               |      |               |  |  |  |  |  |
| 姓 名                    | 現 職 機 阿 | 職 務 列 等       | 職稱   | 現紋官職等         |  |  |  |  |  |
|                        | 嘉義縣政府   | 館任第6職等至館任第7職等 | 技士   | 館任第7職等        |  |  |  |  |  |
|                        | 嘉義縣政府   | 薦任第9職等        | 秘書   | 薦任第9職等        |  |  |  |  |  |
|                        | 嘉義縣政府   | 比照簡任第13職等     | 副縣長  | 比照簡任第13職等     |  |  |  |  |  |
|                        | 嘉義縣政府   | 館任第8職等        | 科長   | <b>鹓任第8職等</b> |  |  |  |  |  |
|                        | 嘉義縣政府   | 薦任第8職等        | 科長   | 腐任第8職等        |  |  |  |  |  |
|                        | 嘉義縣政府   | 委任第5職等        | 科員   | 館任第7職等        |  |  |  |  |  |
| 100                    | 嘉義縣政府   | 館任第7職等至館任第9職等 | 人事課員 | 館任第7職等        |  |  |  |  |  |
|                        | 報       | 表格式固定         |      |               |  |  |  |  |  |

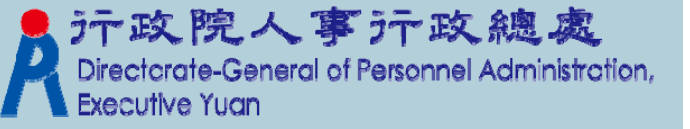

# 2.3 符合條件人員明細資料名冊 (1). 選取欲列印的人員 (2). 挑選完人員後,列印明細資料名冊

|       | 個人資料>人事選員>一般選員>人事選員結果 WebHR-Web-Test |             |                                                                                                    |                                                                        |           |                                                                                                    |                                                                                                    |  |  |
|-------|--------------------------------------|-------------|----------------------------------------------------------------------------------------------------|------------------------------------------------------------------------|-----------|----------------------------------------------------------------------------------------------------|----------------------------------------------------------------------------------------------------|--|--|
| 訊息: 2 |                                      |             |                                                                                                    |                                                                        |           |                                                                                                    |                                                                                                    |  |  |
|       | 頁 全選                                 | 全不選         | 選員結果存檔 符合條                                                                                                    | 件人員簡要資料名冊                                                              |           | 牛人員明細資料名冊                                                                                                    |                                                                                                    |  |  |
|       | 報表表頭                                 | €<br>〒符合條件人 |                                                                                                    |                                                                        |           |                                                                                                    |                                                                                                    |  |  |
| 選取    | 身分證號                                 | 姓名          | 現職機闘                                                                                                    | 職稱                                                                     | 現支官職等     | 職務列等一                                                                                                    | 職務列等二                                                                                                    |  |  |
|       |                                      |             | 嘉義縣政府                                                                                                    | 課員                                                                     | 委任第5職等    | 委任第5職等                                                                                                    |                                                                                                    |  |  |
|       |                                      | 1000        | 嘉義縣政府                                                                                                    | 技士                                                                     | 薦任第7職等    | 薦任第6職等至薦任第7職等                                                                                                    |                                                                                                    |  |  |
|       | 1000                                 | 1000        | 嘉義縣政府                                                                                                    | 校對員                                                                    | 委任第5職等    | 委任第5職等                                                                                                    |                                                                                                    |  |  |
|       | 10000                                | 100         | 嘉義縣政府                                                                                                    | 秘書                                                                     | 薦任第9職等    | 薦任第9職等                                                                                                    |                                                                                                    |  |  |
|       | 100 C                                | 100         | 嘉義縣政府                                                                                                    | 副縣長                                                                    | 比照簡任第13職等 | 比照簡任第13職等                                                                                                    |                                                                                                    |  |  |
|       |                                      | 1000        | 嘉義縣政府                                                                                                    | 科長                                                                     | 薦任第8職等    | 薦任第8職等                                                                                                    |                                                                                                    |  |  |
|       | 100 C                                | 100         | 嘉義縣政府                                                                                                    | 科員                                                                     | 薦任第7職等    | 委任第5職等                                                                                                    | 薦任第6職等至薦任第7職等                                                                                                    |  |  |
|       |                                      | 100 C       | 嘉義縣政府                                                                                                    | 技士                                                                     | 薦任第7職等    | <b> </b>                                                                                                    |                                                                                                    |  |  |
|       |                                      | 100 C       | 嘉義縣政府                                                                                                    | 科長                                                                     | 薦任第8職等    | 蕭任第8職等                                                                                                    |                                                                                                    |  |  |
|       |                                      | 1000        | 嘉義縣政府                                                                                                    | 科員                                                                     | 薦任第6職等    | <b>薦任第6職等至</b> 萬任第7職等                                                                                                    |                                                                                                    |  |  |
|       |                                      | 100         | 嘉義縣政府                                                                                                    | 科員                                                                     | 薦任第7職等    | 委任第5職等                                                                                                    | 薦任第6職等至薦任第7職等                                                                                                    |  |  |
|       |                                      | 100 B       | 嘉義縣政府                                                                                                    | 技士                                                                     | 薦任第6職等    | <b>薦任第6職等至</b> 薦任第7職等                                                                                                    |                                                                                                    |  |  |
|       |                                      | 1000        | 嘉義縣政府                                                                                                    | 人事課員                                                                   | 薦任第7職等    | 薦任第7職等至薦任第9職等                                                                                                    |                                                                                                    |  |  |
|       |                                      | 1000        | 嘉義縣政府                                                                                                    | 科員                                                                     | 薦任第7職等    | 薦任第6職等至薦任第7職等                                                                                                    |                                                                                                    |  |  |
|       |                                      |             | 嘉義縣政府                                                                                                    | 科長                                                                     | 薦任第8職等    | <b>鮮任第8職等</b>                                                                                                    |                                                                                                    |  |  |
|       |                                      | 訊息:         | 回上頁       全選       全不選         報表表頭       符合條件人         選載       身分 證號       姓名         □       □       □       □         □       □       □       □         □       □       □       □         □       □       □       □         □       □       □       □         □       □       □       □         □       □       □       □         □       □       □       □         □       □       □       □         □       □       □       □         □       □       □       □         □       □       □       □         □       □       □       □         □       □       □       □         □       □       □       □         □       □       □       □         □       □       □       □         □       □       □       □         □       □       □       □         □       □       □       □         □       □       □       □     < | 記息:       全選       全不選       選員結果存檔       符合條         「報表表頭」符合條件人員資料名冊 | 計息:       | 計見:       上面上頁       全選       全不選       選員結果存檔       符合條件人員箇要資料名冊       符合條件人員         報表表頭       符合條件人員資料名冊       報表表頭       符合條件人員資料名冊 | Int.:       Int.       Int.       Product A department       Product A department         Int.       Int.       Int.       Product A department       Product A department       Product A department         Int.       Int.       Int.       Int.       Int.       Product A department       Product A department         Int.       Int.       Int.       Int.       Int.       Int.       Product A department         Int.       Int.       Int.       Int.       Int.       Int.       Int.       Int.         Int.       Int. |  |  |

Executive Yuan

#### 2.4 符合條件人員明細資料名冊-報表格式

效本修理上昌效网友皿

|                  |                        | 拉古康什么真正                                                                                                    | 144400              |              |              |
|------------------|------------------------|----------------------------------------------------------------------------------------------------|---------------------|--------------|--------------|
| 製表日期:民國101年10月   | 28日                    |                                                                                                    |                     |              | <b>頁次:</b> 1 |
| 總計筆數:7           |                        |                                                                                                    |                     |              |              |
| 姓 名現 職 機 關       | 第一 組職務 列等第 二 組職 務 列 ≇職 | 稱 現敘官職等 俸級                                                                                                    | 俸點 職系 利職日 學         | 校 院系科別 - 教育科 | 呈度考試種類考試類科   |
| 嘉義縣政府            | 委任第5職等 課員              | 委任第5職等 年功棒:                                                                                                    | 530 經建行政 881202 臺灣  | 省立高雄 高職      | 其(1          |
| 嘉義縣政府            | 麓任第6職等至辳任第7職等 技士       | と だんしょう たんしょう だいしん だいしん だいしん だいしん だいしん だいしん だいしん だいしん                                                                                                    | 460測量製圖 970116 國立   | 臺灣大學: 大學     | 公            |
| 嘉義縣政府            | 麓任第9職等 秘書              | 唐 -                                                                                                    | 710 一般行政 981101 國立  | 中興大學 大學      | 特            |
| 嘉義縣政府            | 麓任第8職等 科長              | 長 前任第8職等 本俸4級                                                                                                    | 490 社會行政  990708 南華 | 大學 現立 一頭士    | 中: <b></b>   |
| ; <b>■</b> 嘉義縣政府 | 麓任第6職等至辳任第7職等 技士       | と だんしょう たんしょう だいしん だいしん だいしん だいしん だいしん だいしん だいしん だいしん                                                                                                    | 415 都市計畫把 970116 國立 | 臺灣科想 碩士      | 特            |
| 嘉義縣政府            | 委任第5職等 薦任第6職等至薦(科員     | 員 だんしょう たんしょう だいしょう だいしょう だいしん だいしん しんしょう しんしょう しんしょ しんしょ | 415 會計 9701 16 國立   | 臺北大學 大學      | 公社           |
| 嘉義縣政府            | 麓任第7職等至薦任第9職等 人間       | 事課員薦任第7職等 本俸4級                                                                                                    | 460 一般行政 1000101    |              |              |
|                  |                        |                                                                                                    |                     |              |              |

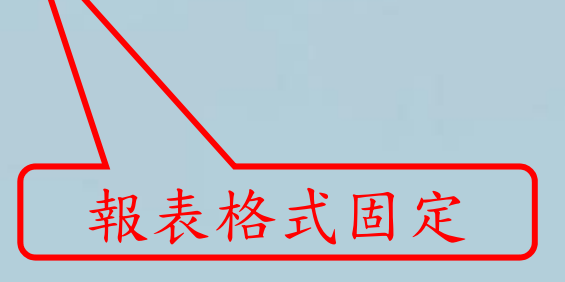

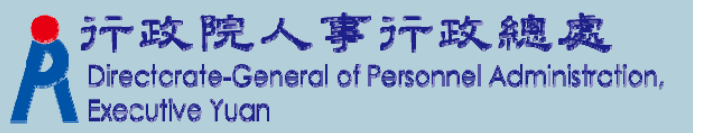

3. 選員結果存檔(選取人員)
(1). 選取要儲存的人員
(2). 挑選完人員後,按下【選員結果存檔】鈕

| 個人       | 個人資料 > 人事選員 > 一般選員 > 人事選員結果 WebHR-Web-Test1 |      |       |             |          |               |                |                       |  |
|----------|---------------------------------------------|------|-------|-------------|----------|---------------|----------------|-----------------------|--|
| 訊息       | 1.                                          |      | 2.    |             |          |               |                |                       |  |
|          | 回上頁                                         | 全選   | 全不選   | 選員結果存檔 符合條件 | 人員簡要資料名冊 | 符合條件ノ         | 員明細資料名冊        |                       |  |
| <b>'</b> | _                                           | 報表表頭 | 符合條件  | 員資料者開       |          |               |                |                       |  |
| 選取       | <b></b>                                     | 分證號  | 姓名    | 現職機關        | 職稱       | 現支官職等         | 職務列等一          | 職務列等二                 |  |
|          | ]                                           |      |       | 嘉義縣政府       | 課員       | 委任第5職等        | 委任第5職等         |                       |  |
|          | ]                                           | 100  | 100   | 嘉義縣政府       | 技士       | 薦任第7職等        | 薦任第6職等至薦任第7職等  |                       |  |
|          | ]                                           |      | 100   | 嘉義縣政府       | 校對員      | 委任第5職等        | 委任第5職等         |                       |  |
|          | ]                                           |      | 100   | 嘉義縣政府       | 秘書       | 薦任第9職等        | 薦任第9職等         |                       |  |
|          | ]                                           |      |       | 嘉義縣政府       | 副縣長      | 比照簡任第13職等     | 比照簡任第13職等      |                       |  |
|          |                                             |      | 100   | 嘉義縣政府       | 科長       | 蕭任第8職等        | 薦任第8職等         |                       |  |
|          | ]                                           |      | 100   | 嘉義縣政府       | 科員       | 薦任第7職等        | 委任第5職等         | 薦任第6職等至薦任第7職等         |  |
|          | ]                                           |      |       | 嘉義縣政府       | 技士       | 薦任第7職等        | 薦任第6職等至薦任第7職等  |                       |  |
|          | ]                                           |      | 100   | 嘉義縣政府       | 科長       | 蕭任第8職等        | 薦任第8職等         |                       |  |
|          | ]                                           |      | 100 C | 嘉義縣政府       | 科員       | <b>膳任第6職等</b> | 萬任第6職等至萬任第7職等  |                       |  |
|          | ]                                           |      | 100   | 嘉義縣政府       | 科員       | 薦任第7職等        | 委任第5職等         | <b>膳任第6職等至</b> 膳任第7職等 |  |
|          | ]                                           | 10 C |       | 嘉義縣政府       | 技士       | <b>膳任第6職等</b> | 萬任第6職等至萬任第7職等  |                       |  |
|          | ]                                           |      | 1000  | 嘉義縣政府       | 人事課員     | 薦任第7職等        | 薦任第7職等至薦任第9職等  |                       |  |
|          | ]                                           |      | 100   | 嘉義縣政府       | 科員       | 薦任第7職等        | 萬任第6職等至萬任第7職等  |                       |  |
|          |                                             |      |       | 嘉義縣政府       | 科長       | 薦任第8職等        | 薦任第8職等         |                       |  |
|          |                                             |      |       |             | 123456   | 78910         |                | 2                     |  |
|          |                                             |      |       |             |          |               | Executive Yuan |                       |  |

n,

# 3.1選員結果存檔 (1).輸入要存入的批號和說明 (2).按【選員結果存檔】鈕,存入符合選員條件的人員

| 個人資料 > 人 | 事選員>一般調 | 2日 > 選 | 員結果存檔 | 檔作業 化二乙基乙基乙基乙基乙基乙基乙基乙基乙基乙基乙基乙基乙基乙基乙基乙基乙基乙基乙基 |
|----------|---------|--------|-------|----------------------------------------------|
| 訊息:      | 2       |        |       |                                              |
| 回上頁      | 選員結果有   | 褶      | 查詢選   | 選員批號                                         |
| -        | 選員批號    |        |       | 1                                            |
| ž        | 異員批號說明  |        |       |                                              |
|          | 私密性     | ◎ 否    | ◎ 是   |                                              |
|          |         |        |       | 私密性選取「是」時,則存入的<br>選員批號僅由建立者可看到               |
|          |         |        |       | 并政院人事行政總處                                    |

Directorate-General of Personnel Administration, Executive Yuan

# 二、彈性選員

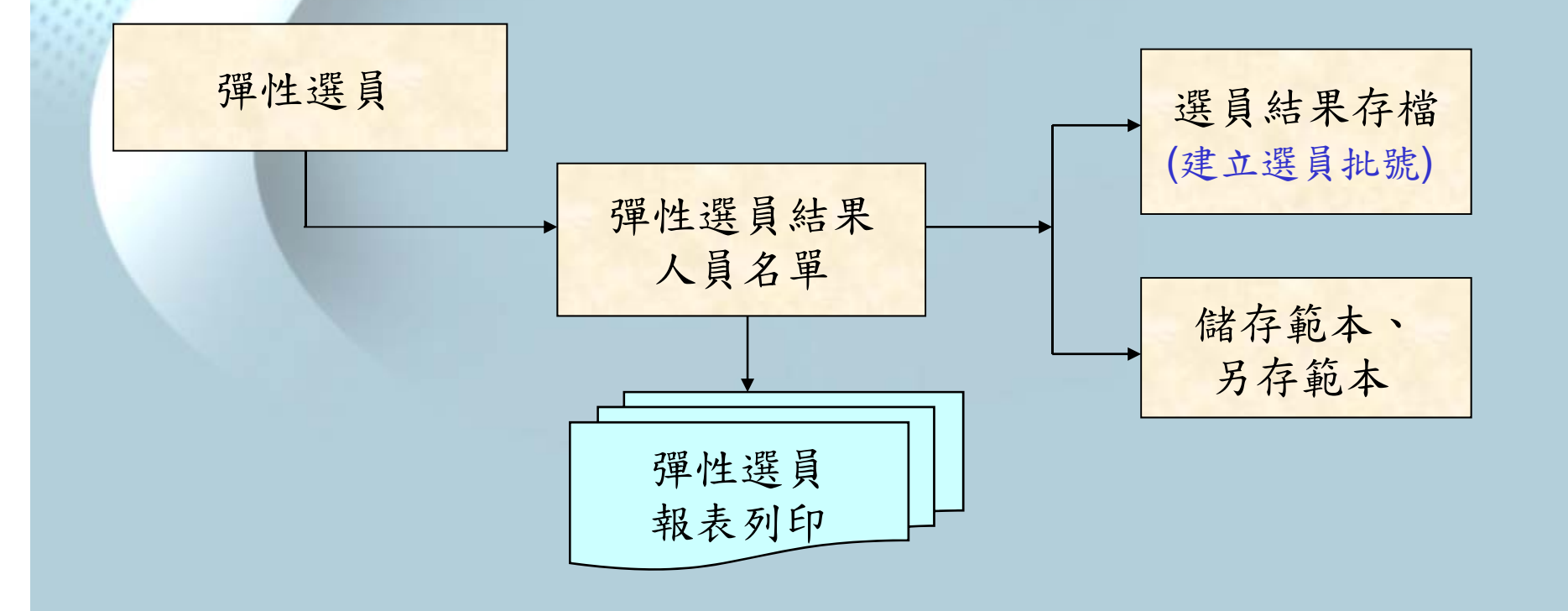

#### \*「選員批號」的運用,詳見Q&A

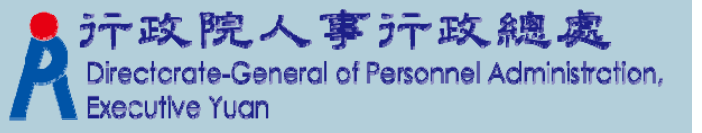

#### 1.1 彈性選員(選員條件設定)

#### 選取【個人資料】→【人事選員】→【彈性選員】

\* 彈性選員-選員條件設定

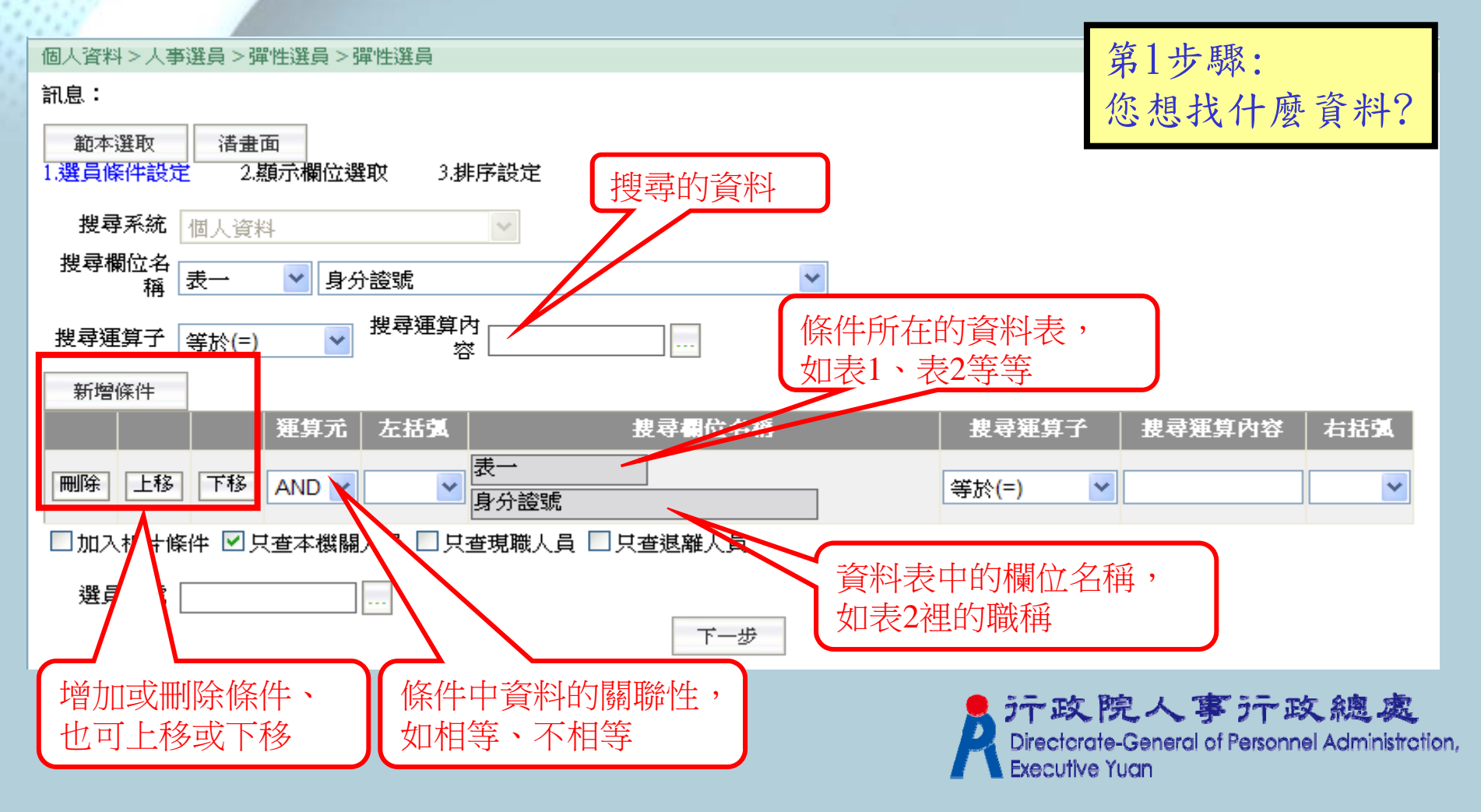

#### 1.2 彈性選員(顯示欄位選取)

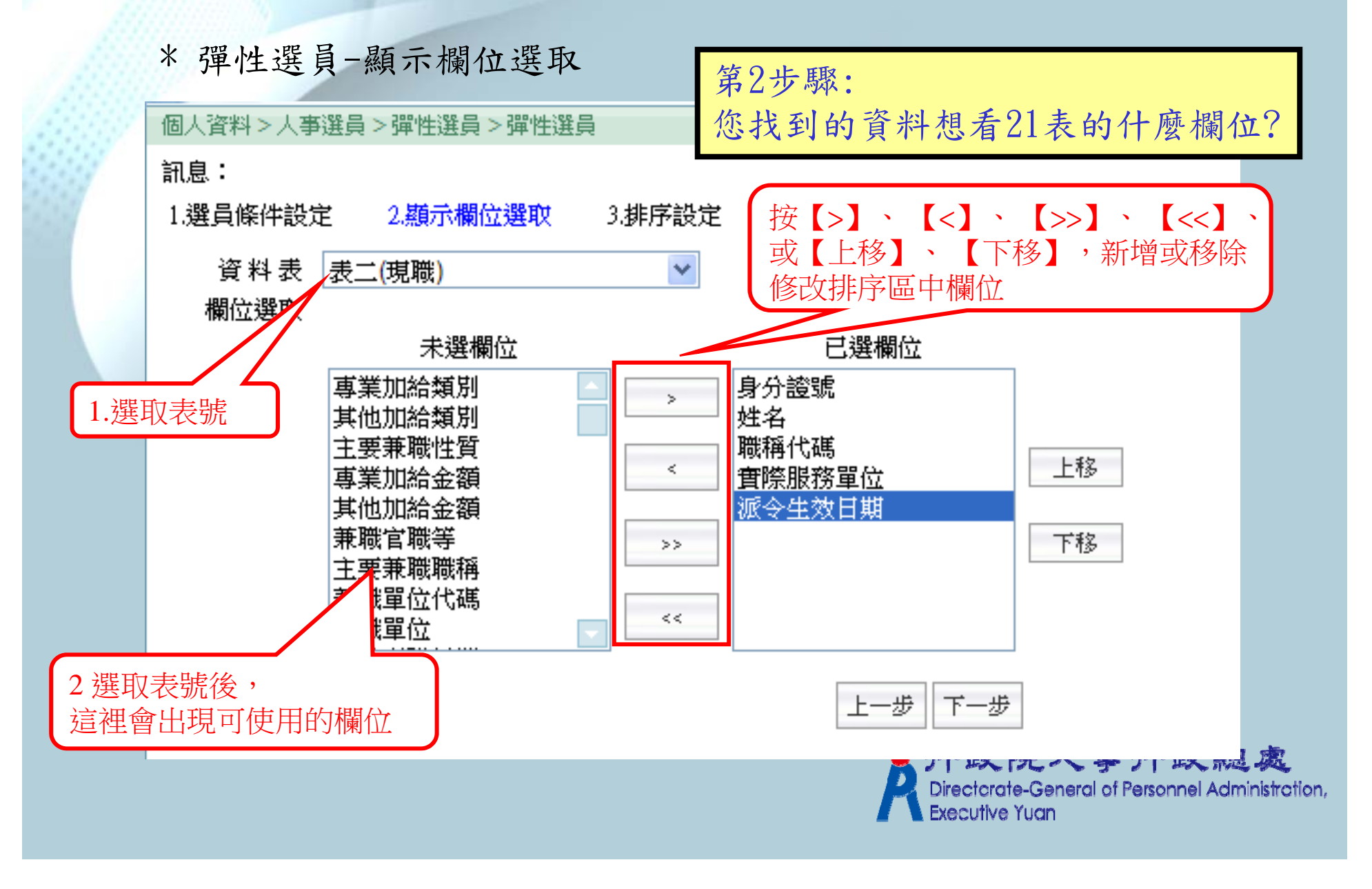

#### 1.3 彈性選員(排序設定)

\* 彈性選員-排序設定

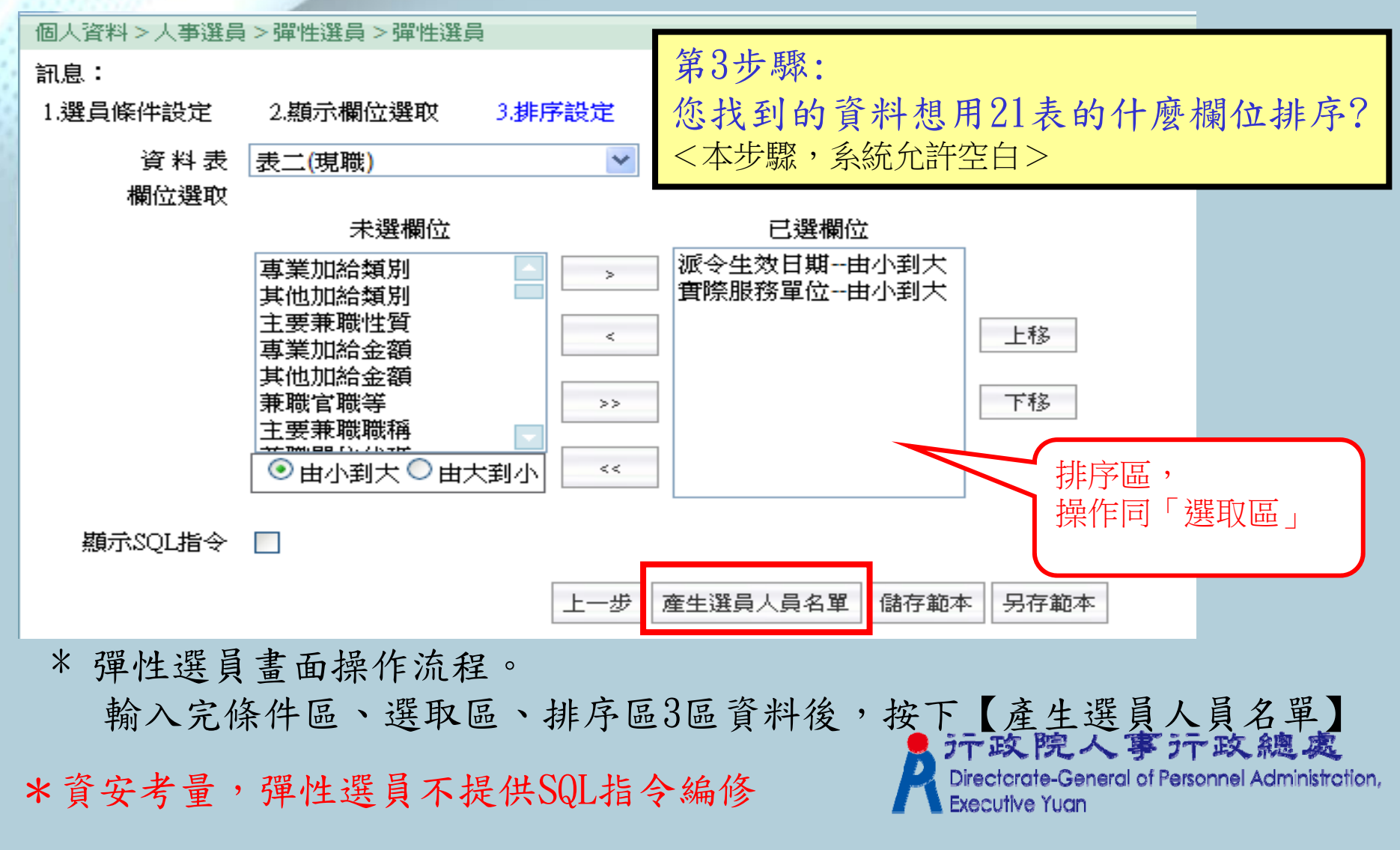

#### 2. 彈性選員結果人員名單

\* 彈性選員結果人員名單 2.依選取的人員資料可存成批號或 個人資料>人事選員>彈性選員>彈性選員結果人員名單 列印 訊息: 資料查詢成功!共14筆資料。 回上頁 全選 全不選 選員結果存檔 列印 中文姓名 代碼 職稱代碼 實際服務單位 憲令生效日期 身分證號 Q27 2 張〇〇 1129 幹事 訓導處 0710311 W., M1 15 蔡00 7044 教師 校長室 0880801 幼穂と昌 1178 Q23 6 周〇〇 訓導處 0920101 1. 選取人員資料 李00 Q19 2 校長室 0960801 Q2( 校長室 0960801 7044 我问识 I130 鄭〇〇 7044 教師 輔導室 0970801 Q19 教師 林〇〇 7044 教務處 1000811 OIC 0. 孫〇〇 2003 醫務主任 訓導處 1001101 Q25 謝つつ 1102 科員 教務處 1001102 4 Q11 詹〇〇 1122 人事課員 教務處 1001120 0 浙XX 科員 Q2( 7 1102 教務處 1001121 Q22 教務處 0 1100 1102 科員 1001123 A1C 測試資料 人事科員 教務處 1001124 1154 025 人事課員 頼〇〇 教務處 1122 1001125 5 報表格式 ⊙ A3 ○ A4 ○ EXCEL 3. 報表列印的格式 行政院人事行政總處

Directorate-General of Personnel Administration, Executive Yuan

#### 2.1 彈性選員報表列印(A4、A3樣式)

#### 彈性選員結果清單

| 聚衣時          | 間・氏國工     | 加年3月20日 |      |      |                |         |
|--------------|-----------|---------|------|------|----------------|---------|
| 總計筆          | 數:14      |         |      |      |                |         |
| 身分證          | 號         | 中文姓名    | 代碼   | 職稱代碼 | <b>宙</b> 際服務單位 | 派令生效日期  |
| Q27          | 2         | 張。。     | 1129 | 幹亊   | 訓導處            | 0710311 |
| M1           | )5        | -       | 7044 | 教師   | 校長室            | 0880801 |
| Q23          | 6         | 周。。     | 1178 | 約聘人員 | 訓導處            | 0920101 |
| Q19          | 2         | 李。。     | 7044 | 教師   | 校長室            | 0960801 |
| Q20          | .7        | 趙。。     | 7044 | 教師   | 校長室            | 0960801 |
| <b>1</b> 139 | <u>13</u> | 鄭00     | 7044 | 教師   | 輔導室            | 0970801 |
| Q19          | 1         | 林。。     | 7044 | 教師   | 教務處            | 1000811 |
| 010          | 0         | 孫。。     | 2003 | 醫務主任 | 訓導處            | 1001101 |
| Q29          | 4         | 謝。。     | 1102 | 科員   | 教務處            | 1001102 |
| Q11          | 0         | 詹。。     | 1122 | 人事課員 | 教務處            | 1001120 |
| Q20          | 7         | 謝 XX    | 1102 | 科員   | 教務處            | 1001121 |
| Q22          | 0         | 賴。。     | 1102 | 科員   | 教務處            | 1001123 |
| A10          | .7        | 測試資料    | 1154 | 人事科員 | 教務處            | 1001124 |
| Q25          | 5         | 頼。。     | 1122 | 人事課員 | 教務處            | 1001125 |

 テ政院人事テロ線處 Directorate-General of Personnel Administration, Executive Yuan

# 2.2 彈性選員報表列印(EXCEL樣式)

| 身分證號 |    | 中文姓名        | 代碼   | 職稱代碼 | 實際服務單位 |
|------|----|-------------|------|------|--------|
| Q27  | 2  | 張00         | 1129 | 幹爭   | 訓導處    |
| M18  | )5 | 蔡00         | 7044 | 教師   | 校長室    |
| Q23  | 6  | 周〇〇         | 1178 | 約聘人員 | 訓導處    |
| Q19  | 2  | <u></u> ≇00 | 7044 | 教師   | 校長室    |
| Q2C  | 7  | 趙〇〇         | 7044 | 教師   | 校長室    |
| I139 | 3  | <b>第</b> 00 | 7044 | 教師   | 輔導室    |

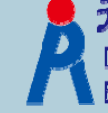

 テ政院人事テロ線處 Directorate-General of Personnel Administration, Executive Yuan

# 3. 選員結果存檔 (1). 輸入要存入的批號和說明 (2). 按【選員結果存檔】鈕,存入符合選員條件的人員

| 個人資料 > 人事選員 > 一般選員 > 選員結果存檔作業 |
|-------------------------------|
| 訊息: 2                         |
| 回上頁 選員結果存檔 查詢選員批號             |
| 選員批號                          |
| 選員批號說明                        |
| 私密性 ◎ 否 ◎ 是                   |
|                               |
| 私密性選取「是」時,則存入的                |
| 選員批號僅由建立者可看到                  |
|                               |
|                               |
|                               |

 テ政院人事テ政總處 Directcrate-General of Personnel Administration, Executive Yuan

4. 儲存範本 (1) 依彈性選員的三個步驟操作 (2) 點【儲存範本】

| 個人資料 > 人事選員 | 員>彈性選員>彈性選員                                          |             |             |
|-------------|------------------------------------------------------|-------------|-------------|
| 訊息:         |                                                      |             |             |
| 1.選員條件設定    | 2.顯示欄位選取 3.排序設定                                      |             |             |
| 資料表         | 表一 💙                                                 |             |             |
| 欄位選取        |                                                      |             |             |
|             | 未選欄位                                                 | 已選欄位        |             |
|             | 身分證號       ▲         中文姓名       ●         別號       < |             | 上移<br>下移    |
| 顯示SQL指令     |                                                      |             |             |
|             | 上一步                                                  | 医生選員人員名單 儲存 | 字範本    另存範本 |
| 1           |                                                      |             |             |

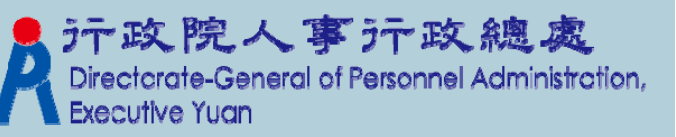

#### 4.1 儲存範本(選取類別)

(1). 輸入類別及範本描述,點【儲存】

|     | 個人資料>人到      | ¥選員 > 彈性選員 > 彈性選員                                                 |
|-----|--------------|-------------------------------------------------------------------|
|     | 訊息:          | 1. 輸入類別及範本描述                                                      |
|     | 類別           | 自行設定 🗸                                                            |
|     | 範本描述         |                                                                   |
|     |              | 上一步儲存                                                             |
| 2). | 儲存後的         | 1彈性選員範本可供下次使用 2.按【儲存】                                             |
|     | 個人資料>人事選     | 選員 > 彈性選員 > 彈性選員                                                  |
|     | 訊息:          |                                                                   |
|     | 範本選取         |                                                                   |
|     | 1.選貝條件設定     | 2.額示欄位選取 3.排序設定                                                   |
|     | 搜尋系統         | 国人資料                                                              |
|     | 搜尋欄位名<br>稱 夏 | 長→ ▶ 身分證號 ▶                                                       |
|     | 搜尋運算子 👙      | <sup> </sup>                                                      |
|     |              | Directorate-General of Personnel Administration<br>Executive Yuan |
|     |              |                                                                   |

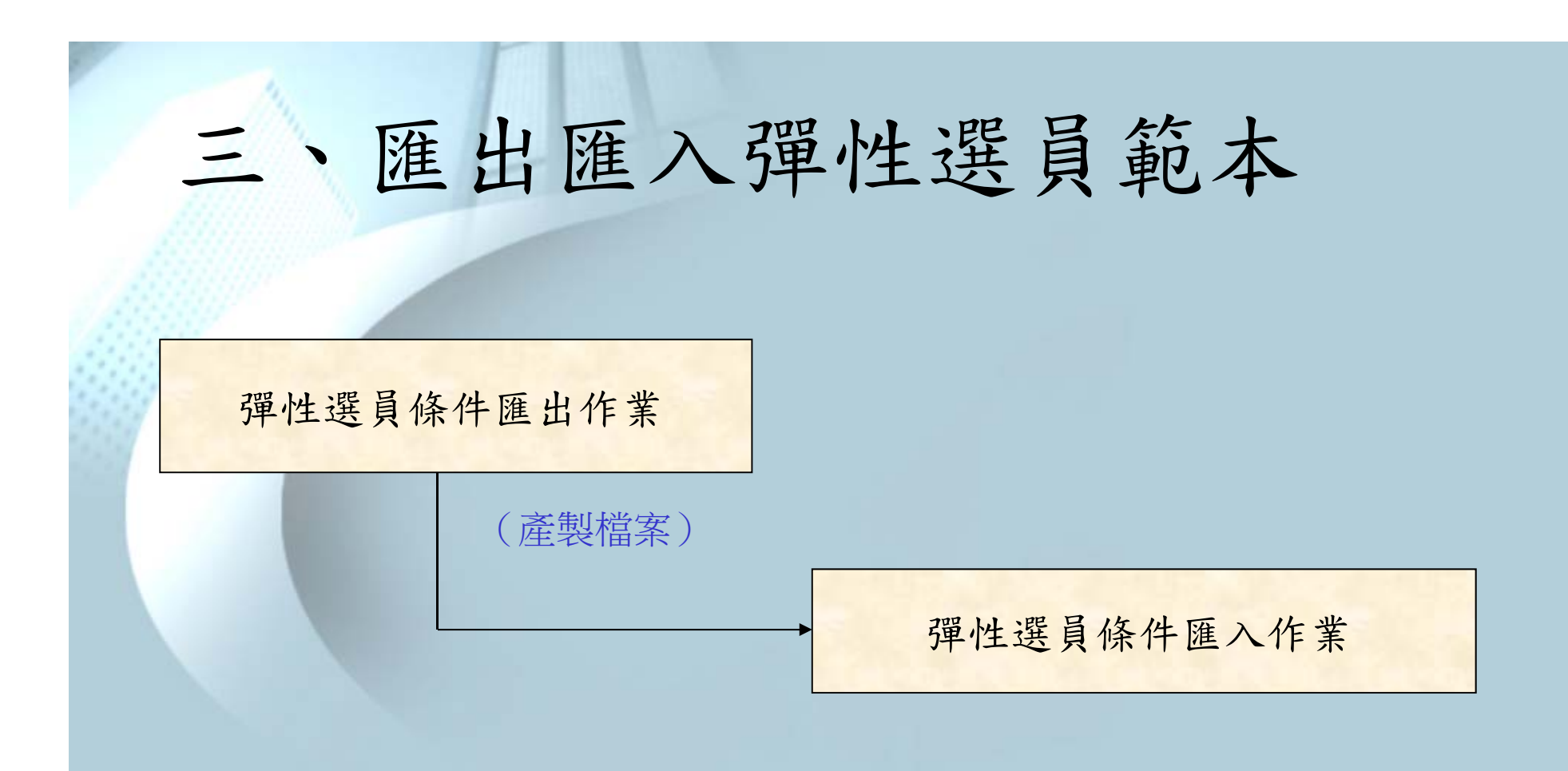

\*匯出、匯入範本檔的類型:自行設定及縣市政府設定

(1) 同一縣市政府內的各機關之間可互相分享範本檔。

(2) 跨縣市政府機關,只要有使用WebHR系統,也互相分享範本檔。

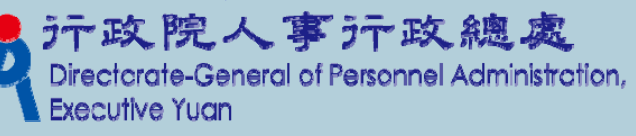

#### 1. 彈性選員條件匯出作業

#### \*匯出作業

#### 選取【個人資料】→【人事選員】→【彈性選員】

→【彈性選員條件匯出作業】

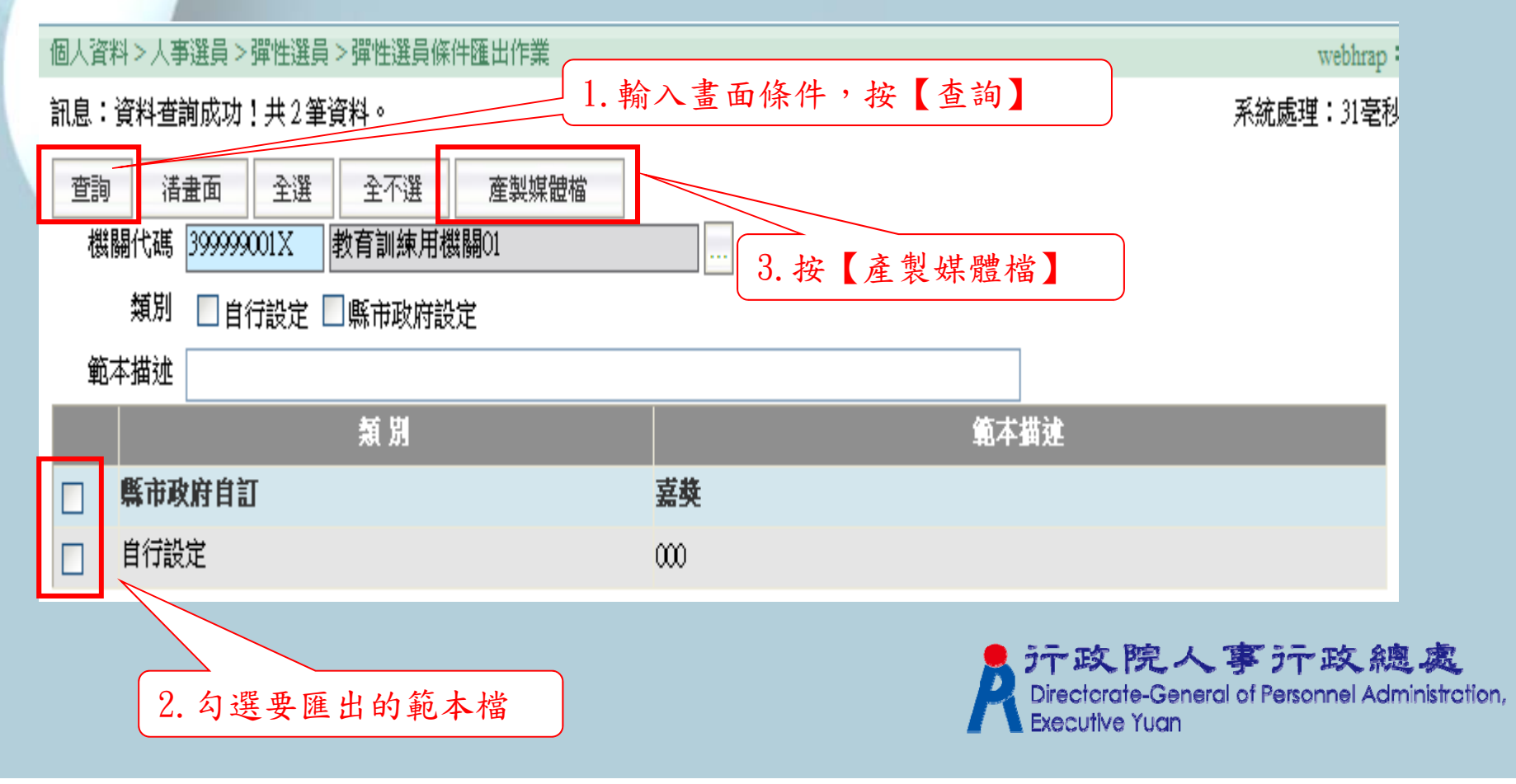

#### 2. 彈性選員條件匯入作業

#### \* 匯入作業

#### 選取【個人資料】→【人事選員】→【彈性選員】

→【彈性選員條件匯入作業】

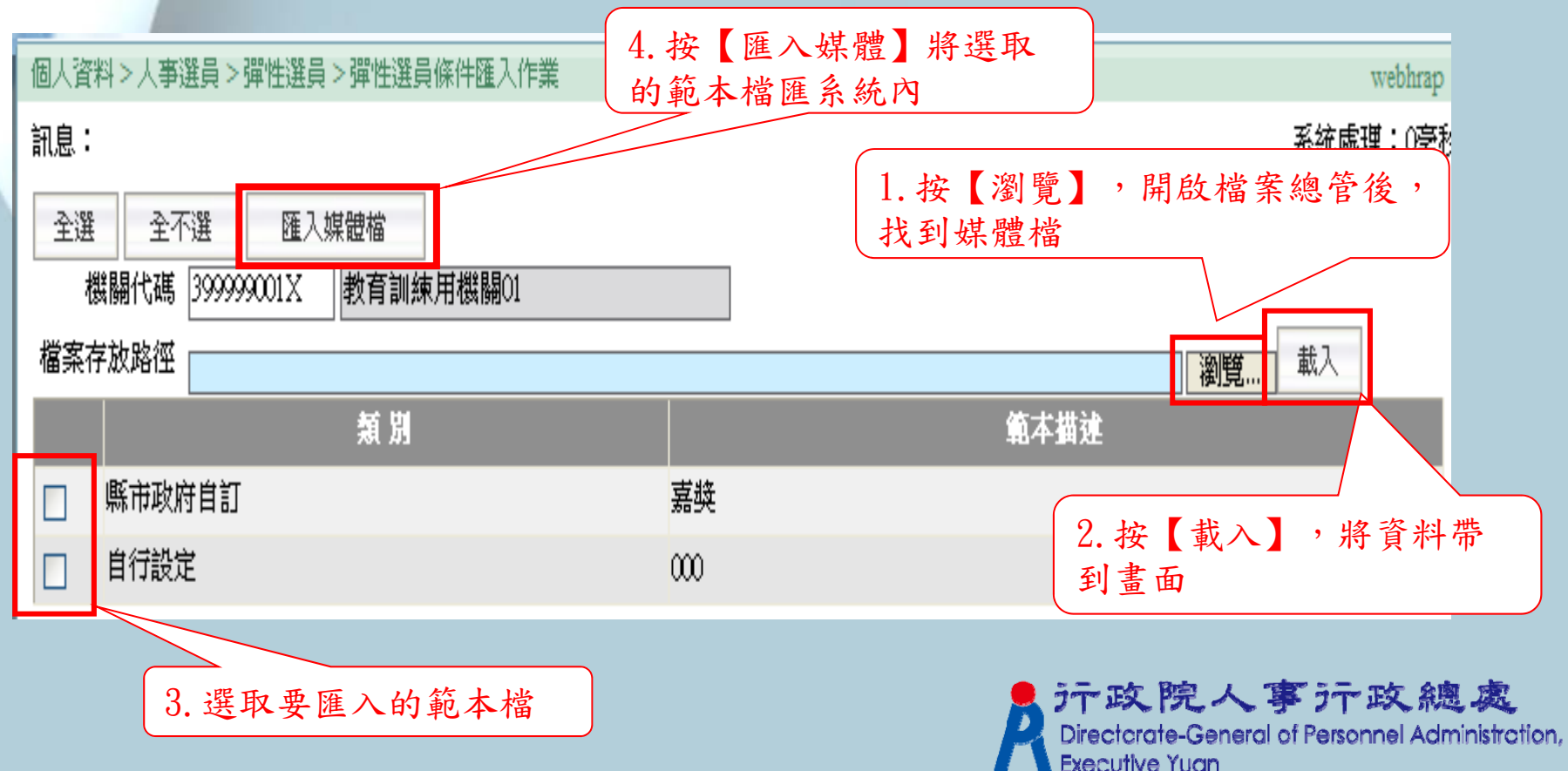

# 人事選員Q&A教學

#### Q&A主題

Q1.選員批號的運用

Q2.如何编修已存在的選員條件及人員

Q3.運用彈性選員產製名單與全國不適任教師系統快速比對

Q4.如何快速用彈性選員找到現職人員名單 Q5.如何運用一般選員快速選出未婚人員名單

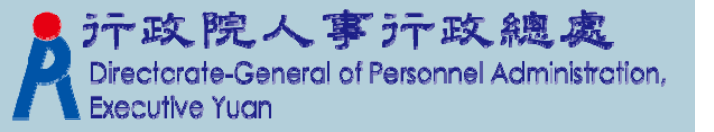

#### (1) 簡要人員資料查詢

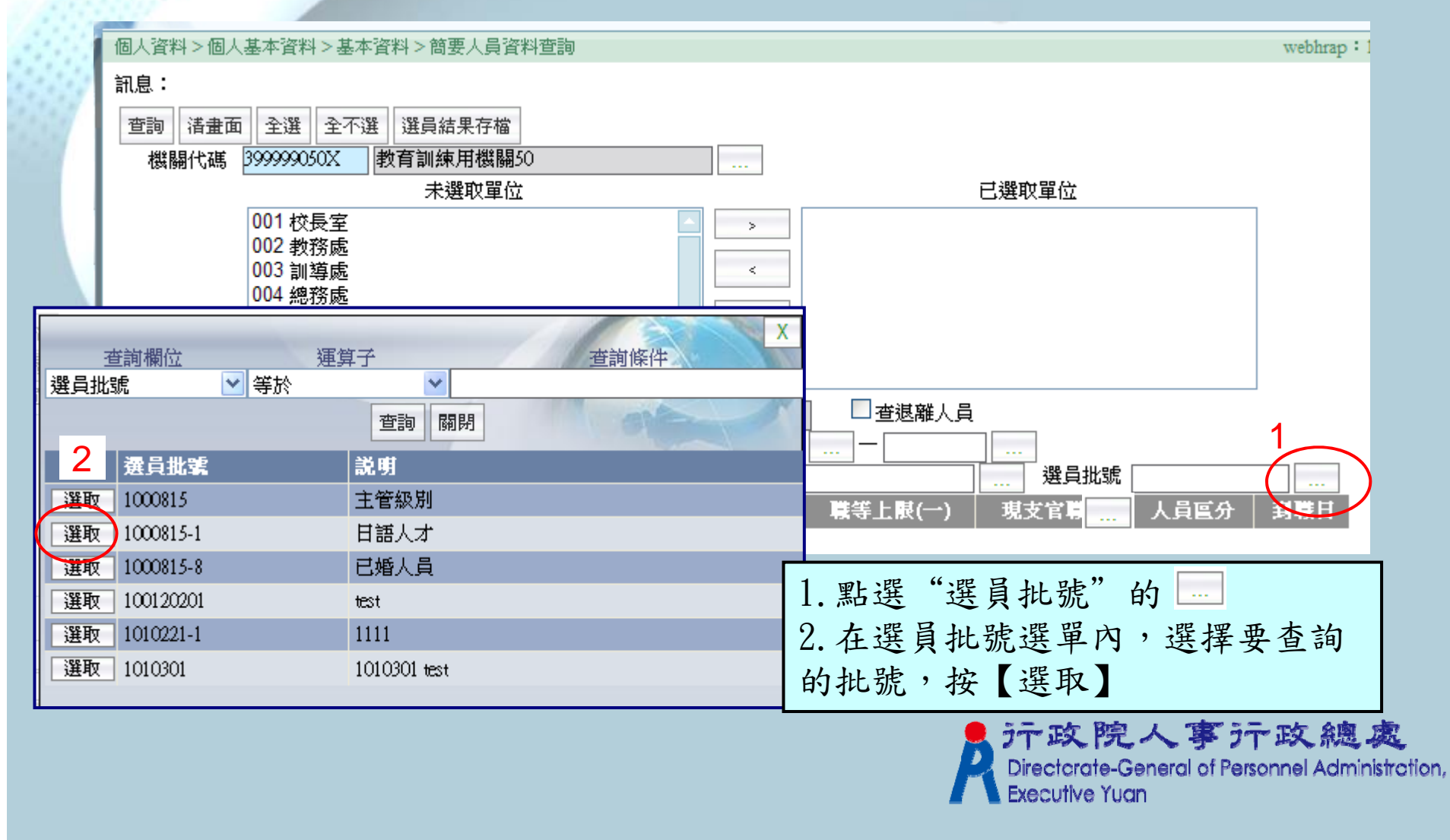

#### (1) 簡要人員資料查詢

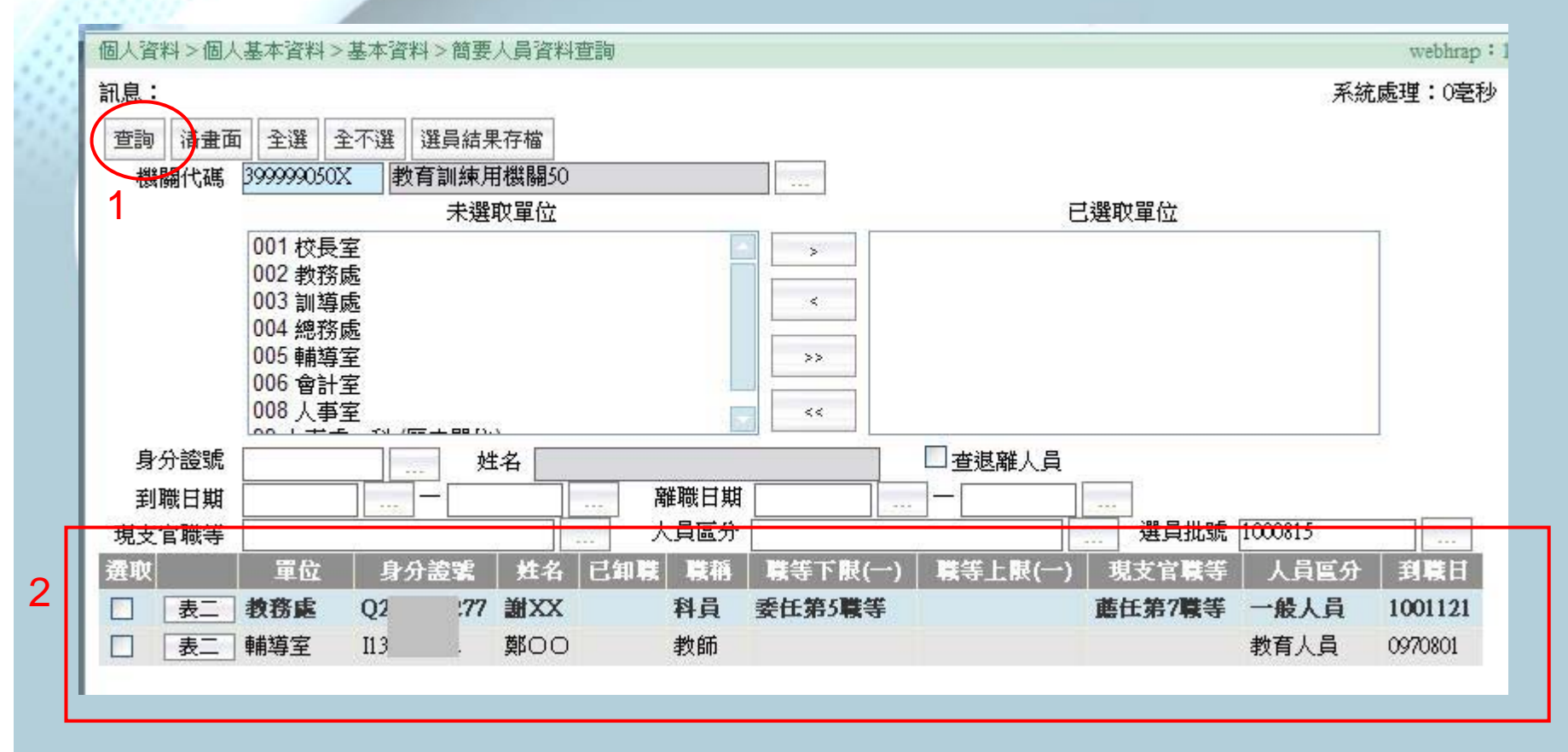

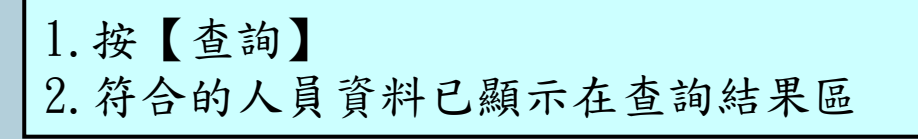

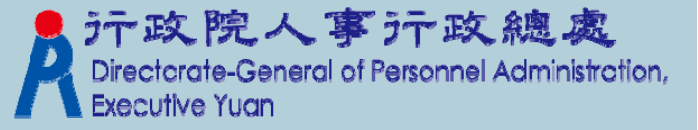

#### (2)個人報表:人員簡歷表

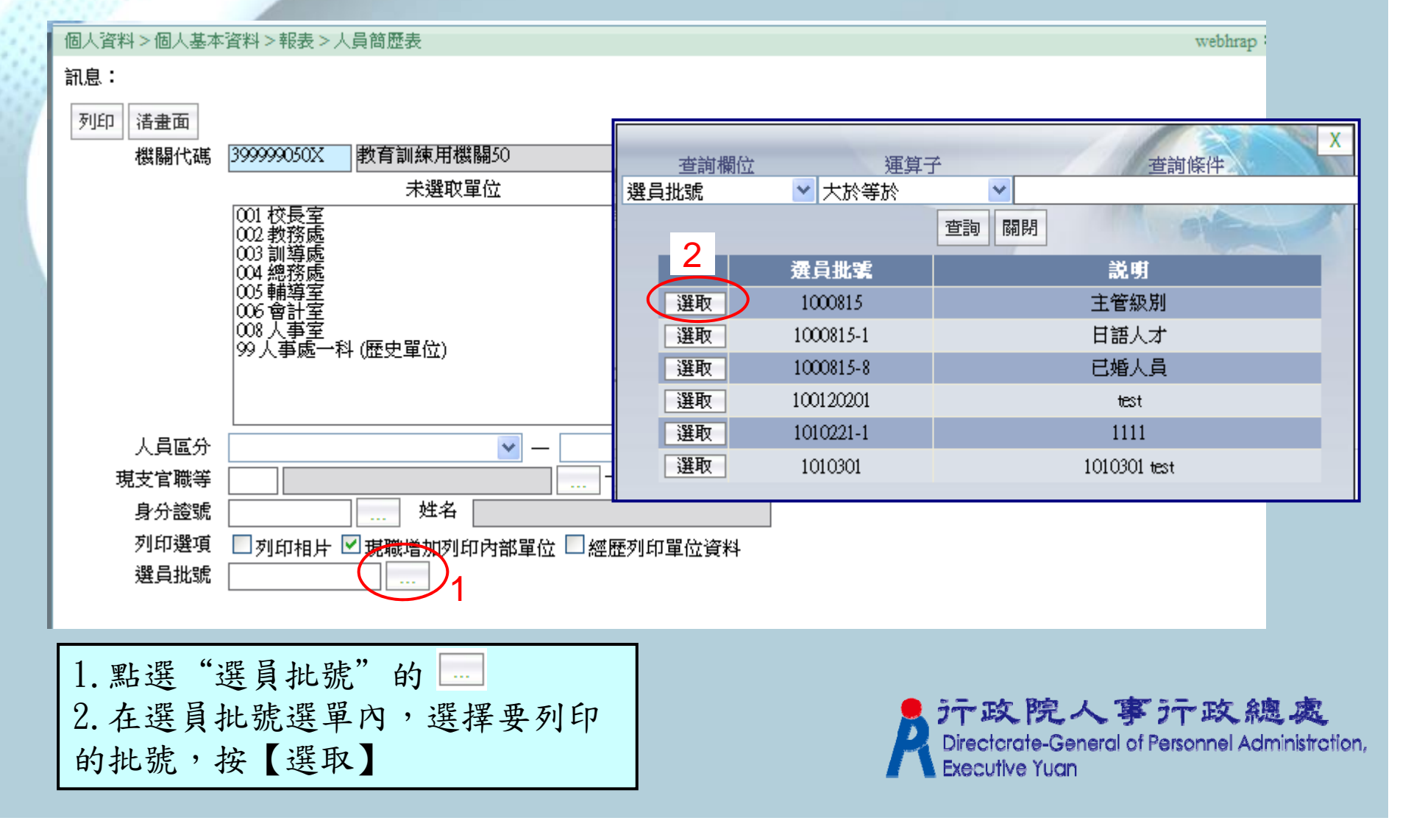

#### (2)個人報表:人員簡歷表

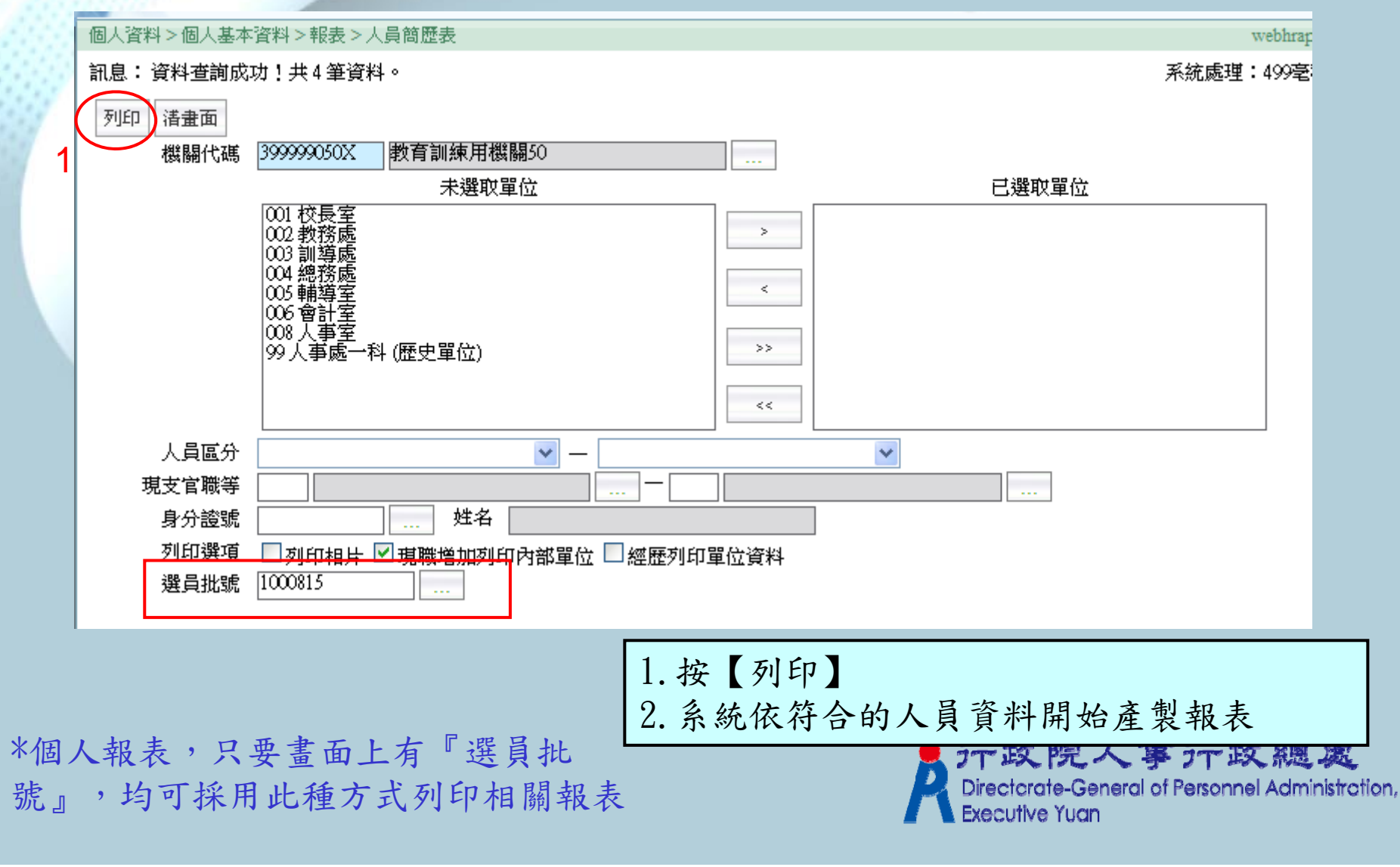

(3)一般選員

| 個人資料 > 人爭選員 > 一般選員 > 一般選員                                       |              |                       |                                               | webh                                             | irap : |
|-----------------------------------------------------------------|--------------|-----------------------|-----------------------------------------------|--------------------------------------------------|--------|
| 訊息:<br>執行                                                       | — 399999050X | 教育訓練用機關50             |                                               | ●按實際服務機關 ○按佔缺機關                                  | 調      |
| 職務列等      」     或      一       現支官職等          一                 | \$           |                       |                                               |                                                  |        |
| 職系<br>職稱<br>届退年月 … 一 … 一                                        |              |                       |                                               | 選員批號 1                                           |        |
| 含已離職人員       挑選其他機關       基本資料            查詢       全選       全不選 | 查詢欄位<br>選員批號 | <u>↓</u> 運算÷<br>▼大於等於 | ř                                             | 王<br>· · · · · · · · · · · · · · · · · · ·       |        |
| 機關層級 □4 □5 □一般機關 □學校                                            | 2            |                       | 查詢 關閉                                         | ale                                              |        |
| <b>選</b> 取 機關代碼                                                 | 選取           | 選員批號<br>1000815       |                                               | 説明<br>主管級別                                       |        |
| 1 明小照"、照日山陆" 4                                                  | 選取           | 1000815-1             | -                                             | 日語人才                                             |        |
| 1. 粘进 进具机弧 的                                                    | 選取           | 1000815-8             | t                                             | 已婚人員                                             |        |
| 2. 在選貝批號選里內, 選擇要產緊                                              | 選取           | 100120201             |                                               | test                                             |        |
| 的批號,按【選取】                                                       | 選取           | 1010221-1             |                                               | 1111                                             |        |
| 3. 按【執行】                                                        | 選取           | 1010301               | 10                                            | 010301 test                                      |        |
| <ol> <li>4. 系統依選取的批號,查詢出相關</li> <li>人員選員結果</li> </ol>           |              |                       | テ<br>立<br>で<br>Directorate-G<br>Executive Yuc | 人事 デ 政 總 處<br>ieneral of Personnel Administratio | on,    |

(3)一般選員:人員選員結果

| 個人資料 | >人事選 | 損>一 | 般選員 > 人事選 | 員結果              |          |          |        | webhra |
|------|------|-----|-----------|------------------|----------|----------|--------|--------|
| 訊息:  |      |     |           |                  |          |          |        |        |
| 回上頁  | 全選   | 全不選 | 選員結果存檔    | 符合條件人員簡要資料名冊     | 符合條件人員明細 | 資料名冊     |        |        |
|      | 報    | 表表頭 | 符合條件人員    | 資料名冊             |          |          |        |        |
| 選取   | 身分護  | ð K | 姓名        | 垷鞼檓鼺             | 職稱       | 現支官職等    | 職務列等一  | 職務列等二  |
| 🔲 I1 | 3    | ;   | 第00 🧍     | 教育訓練用機關50        | 教師       | 比照委任第5職等 |        |        |
| 🗆 M  | []   | )5  | 蔡00       | 教育訓練用機關50        | 教師       | 比照薦任第6職等 |        |        |
| Q    | 2    | 7   | 趙00 4     | <b>教育訓練用機關50</b> | 教師       | 比照薦任第7職等 |        |        |
| Q    | 2    | 7   | 謝XX a     | 教育訓練用機關50        | 科員       | 薦任第7職等   | 委任第5職等 |        |

\*承辦人員可依業務需要,在此頁面列印一般選員報表

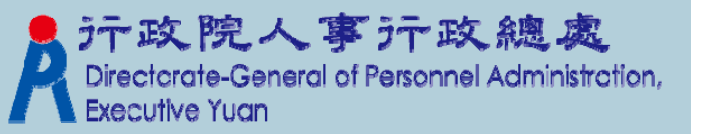

#### (4)彈性選員

| 個人資料>人事選員>彈性選員>彈性選員                                                        |              |                                                  |
|----------------------------------------------------------------------------|--------------|--------------------------------------------------|
| 訊息:                                                                        |              |                                                  |
| 範本選取<br>1.選員條件設定 2.顯示欄位選取 3.排序設定                                           |              |                                                  |
| 搜尋系統 個人資料 ✓<br>搜尋欄位名稱 表一(基本資料) ✓ 原住民身分代碼                                   | ✓            |                                                  |
| 技好運昇丁     寺が(-)     支好運昇内谷       新增條件         運算元     左括弧                  | ●            | 運算子<br>☆ ✓ ✓                                     |
| □加入相片條件 □ 只查本機關人員 ☑ 只查現職人員 □ 只查退離                                          | Å 2          | 查詢 關閉                                            |
| 選員批號                                                                       | 選員批號         | 説明                                               |
| 1                                                                          | 選取 1000815   | 主管級別                                             |
|                                                                            | 選取 1000815-1 | 日語人才                                             |
|                                                                            | 選取 1000815-8 | 已婚人員                                             |
|                                                                            | 選取 100120201 | test                                             |
| 1 點選"選員批號"的                                                                | 選取 1010221-1 | 1111                                             |
| 9 太避昌州號避留内,避理西列印                                                           | 選取 1010301   | 1010301 test                                     |
| <ol> <li>在送貝托號選車內,送择安列印<br/>的批號,按【選取】</li> <li>3 後續操作請參者流程的操作步驟</li> </ol> |              | S.T. mér Britt / Titler S.T. mér Anto attr       |
|                                                                            |              | Directorate-General of Personnel Administration, |

Executive Yuan

Q2. 如何編修已存在的選員條件及人員 (1)編修已存在的選員批號及人員 選取【個人資料】→【人事選員】→【一般選員】→【選員結果存檔作業】

|   | 個人資料>人事選員>一般選                                                                                   | 。<br>]員 > 選員結果存檔作業                 |          |    |                                                                        |    |
|---|-------------------------------------------------------------------------------------------------|------------------------------------|----------|----|------------------------------------------------------------------------|----|
|   | 訊息:                                                                                             | 1                                  |          |    |                                                                        |    |
|   | 回上頁選員結果存檔查                                                                                      | <b>評詞選員批號</b>                      |          |    |                                                                        |    |
|   | 選員批號<br>選員批號説明                                                                                  |                                    |          |    |                                                                        |    |
|   | 私密性                                                                                             | ·<br>◎否 ◎是                         |          |    |                                                                        |    |
|   | 個人資料>人事選員>                                                                                      | 般選員 > 選員批號資料維護<br># 1 <b>筆資料 。</b> |          |    | webhrap                                                                |    |
|   | 回上頁         查詢           選員批號                                                                   |                                    |          |    |                                                                        |    |
| 2 | 説明<br><u> </u> <u> </u> <u> </u> <u> </u> <u> </u> <u> </u> <u> </u> <u> </u> <u> </u> <u> </u> |                                    |          | 説明 |                                                                        |    |
| ( | 編修 0301125                                                                                      | 選員結果名單                             |          |    |                                                                        |    |
|   | 1. 按【查詢<br>2. 按【编修                                                                              | 選員批號】<br>】可修改或删除                   | 已存在的選員批號 |    | 政院人事 行政總處<br>ctorate-General of Personnel Administration<br>utive Yuan | ١, |

Q2. 如何编修已存在的選員條件及人員

(2) 選員批號資料維護: 編修已存在的選員批號內的人員

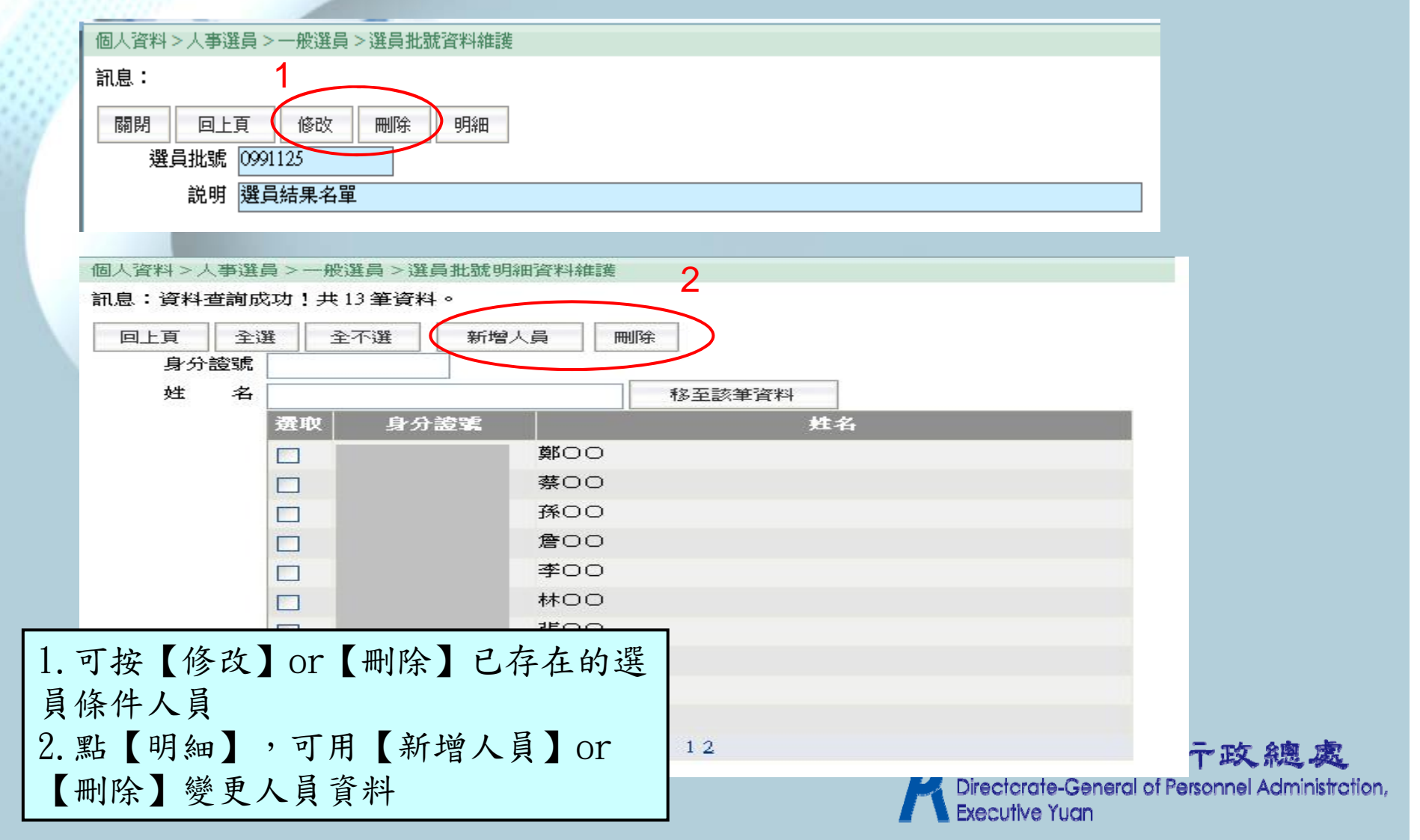

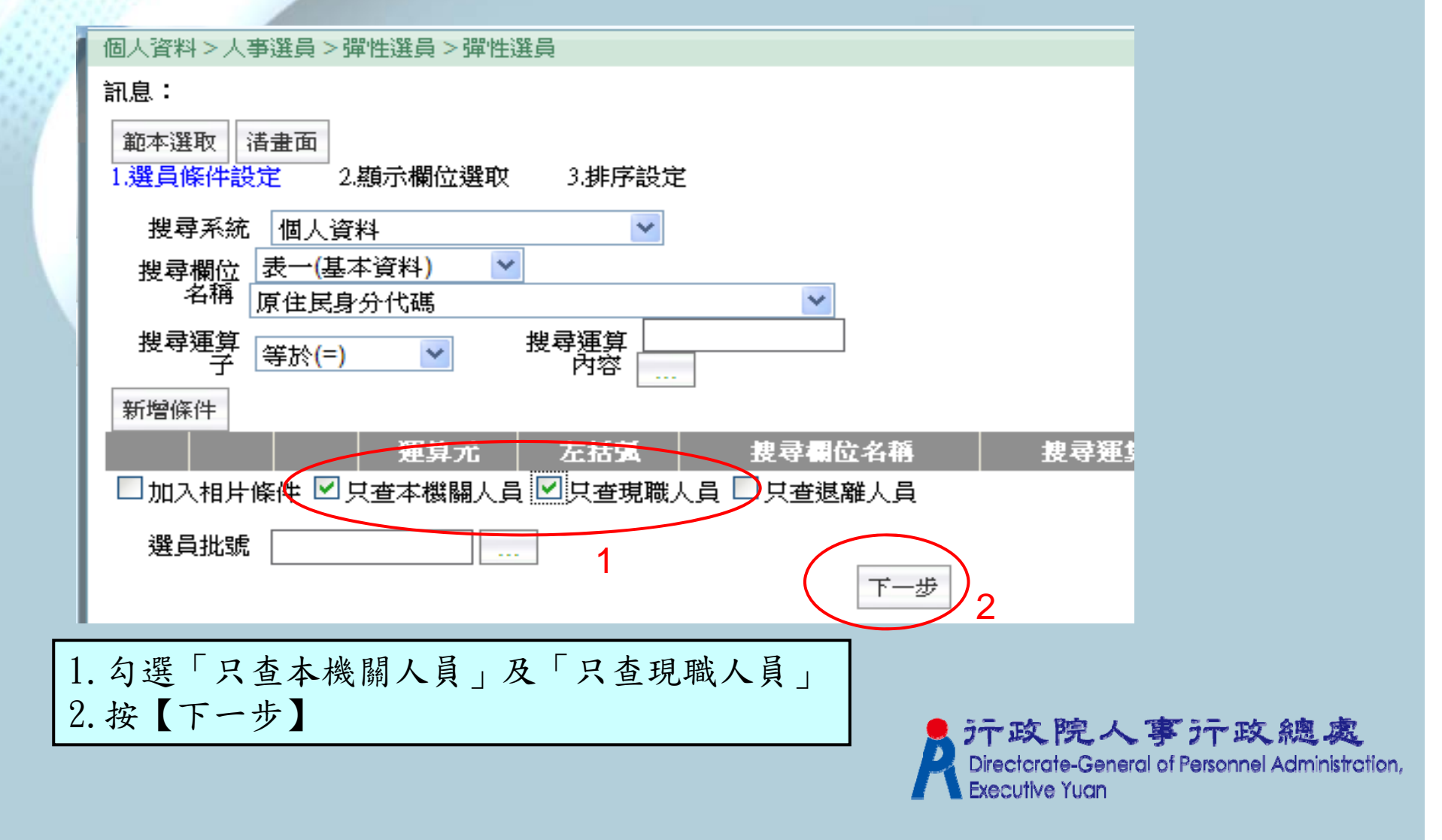

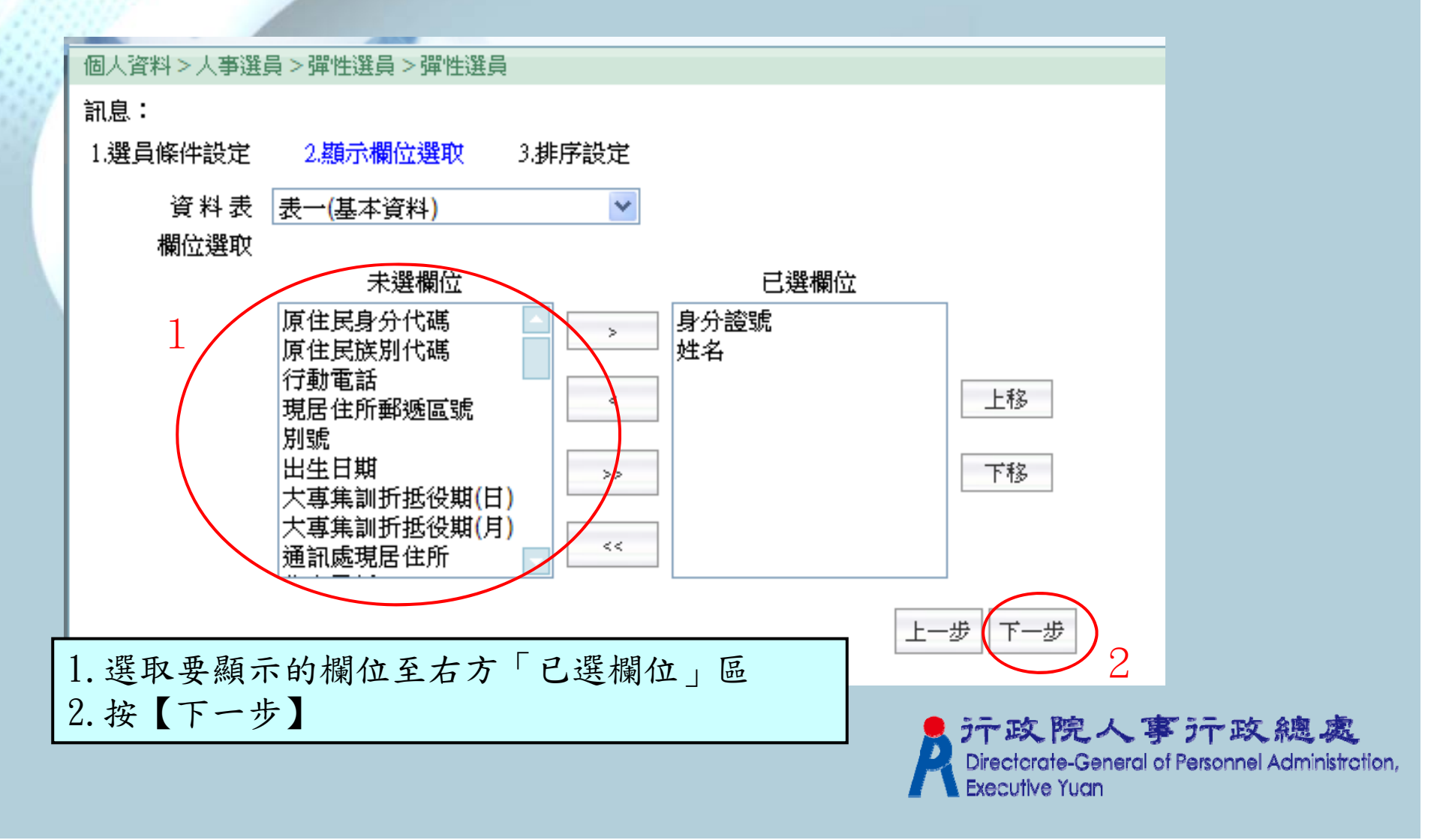

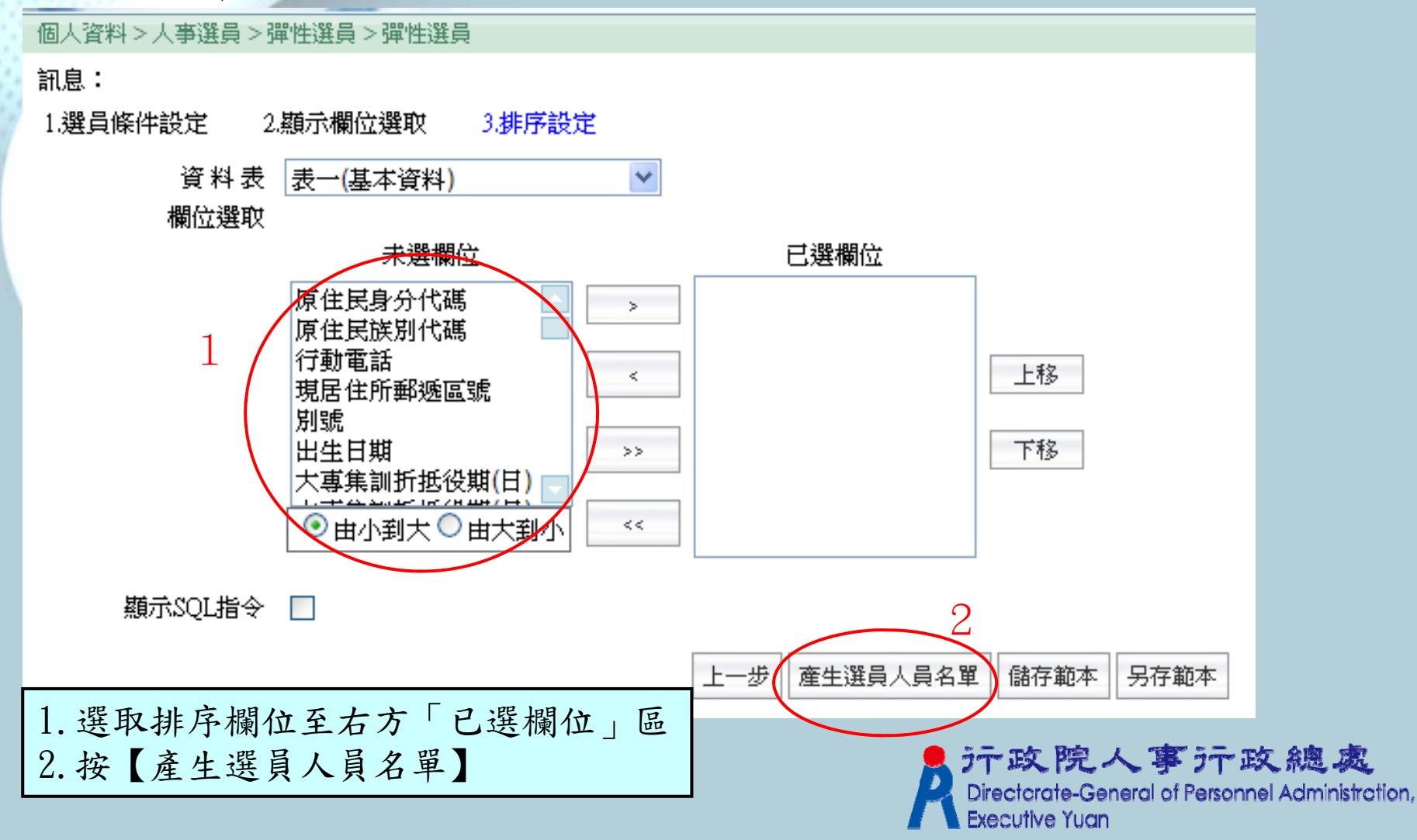

| 個人資料>人事選<br>20月                                                                                                    | €員 > 彈性選員 > 彈性 | 主選員結果人員名 |                                           |
|----------------------------------------------------------------------------------------------------|----------------|----------|-------------------------------------------|
| 計息:                                                                                                    |                |          | 2                                         |
| 回上頁全選                                                                                                    | 全不選 選員結果       | 存檔 列印    | 3                                         |
|                                                                                                    |                | _        | 身分證號 中文姓名                                 |
|                                                                                                    | Q1C            | 7        | 孫〇〇                                       |
|                                                                                                    | Q11            | 2        | 孫〇〇                                       |
| <b>V</b>                                                                                                    | Q13            | 9        | 孫〇〇                                       |
| $\checkmark$                                                                                                    | IIO5           | l.       | 第〇〇                                       |
| ~                                                                                                    | M1(            | 9        | 蔡〇〇                                       |
|                                                                                                    | 014            | 7        | 孫〇〇                                       |
| <b>v</b>                                                                                                    | Q12            | 1        | 詹〇〇                                       |
| <ul> <li>Image: A start of the start of the start of</li></ul> | Q12            | 5        | 詹〇〇                                       |
| <b>v</b>                                                                                                    | Q13            | 1        | 李00                                       |
|                                                                                                    | Q16            | 4        | 林〇〇                                       |
|                                                                                                    | Q20            | 8        | 張〇〇                                       |
|                                                                                                    | Q22            | 6        |                                           |
|                                                                                                    | Q22            | 7        | 1.按【全選】                                   |
|                                                                                                    | Q23            | 6        | 2. 選取報表格式『EXCEL』                          |
|                                                                                                    | Q27            | 2        |                                           |
|                                                                                                    | -              |          | □.按【外小】                                   |
| 報表格式 ○ А3                                                                                                    | A4 EXCEL       | 照片列印     |                                           |
|                                                                                                    | $\sim_2$       |          | Directorate-General of Personnel Administ |
|                                                                                                    | 2              |          | Executive Yuan                            |

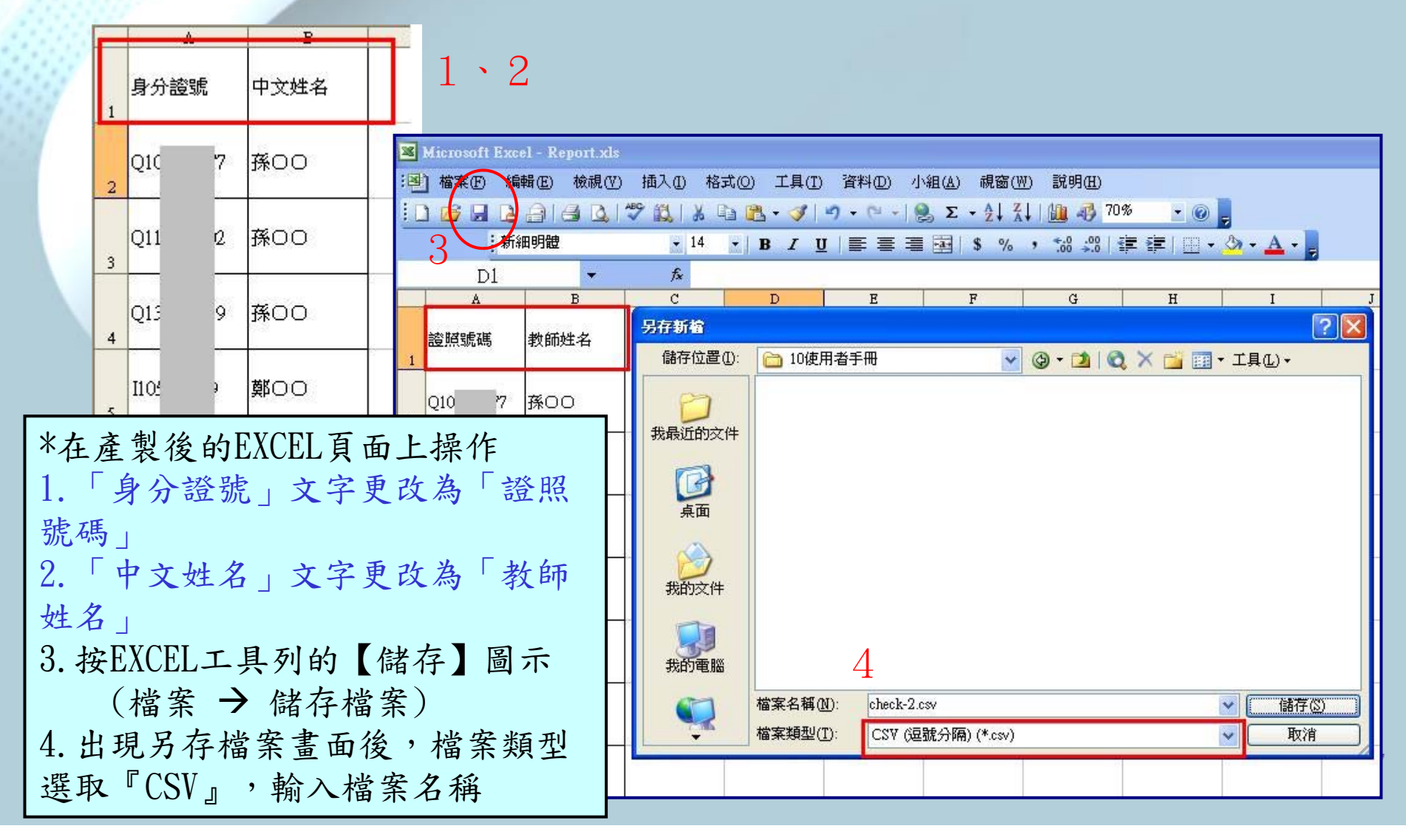

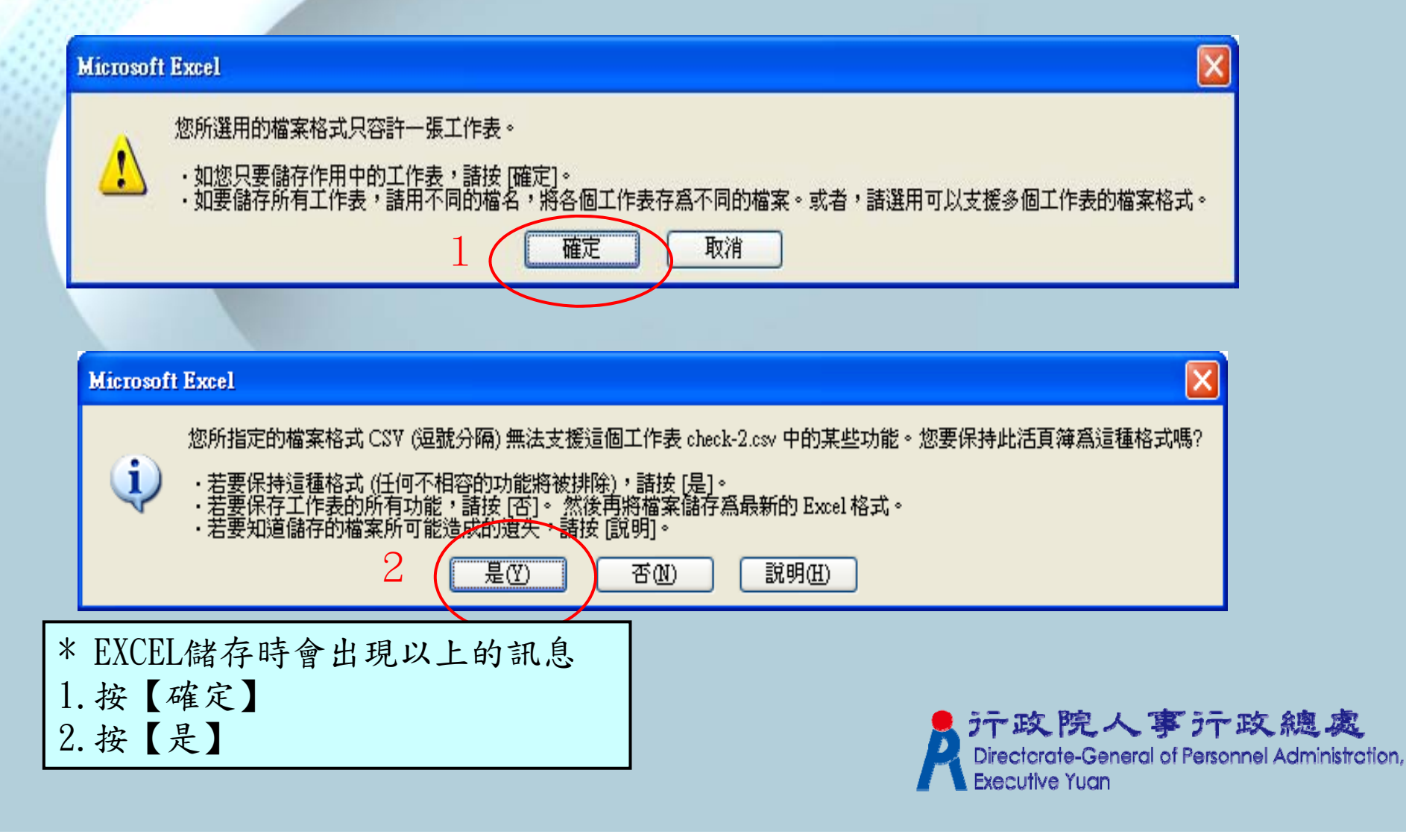

方式一:可利用中等以下子系統的教師聘期資料維護的【查不適任教師】連結

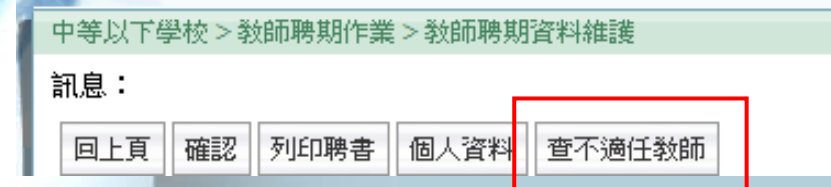

方法二:在IE開啟全國不適任教師查詢系統,完成登入

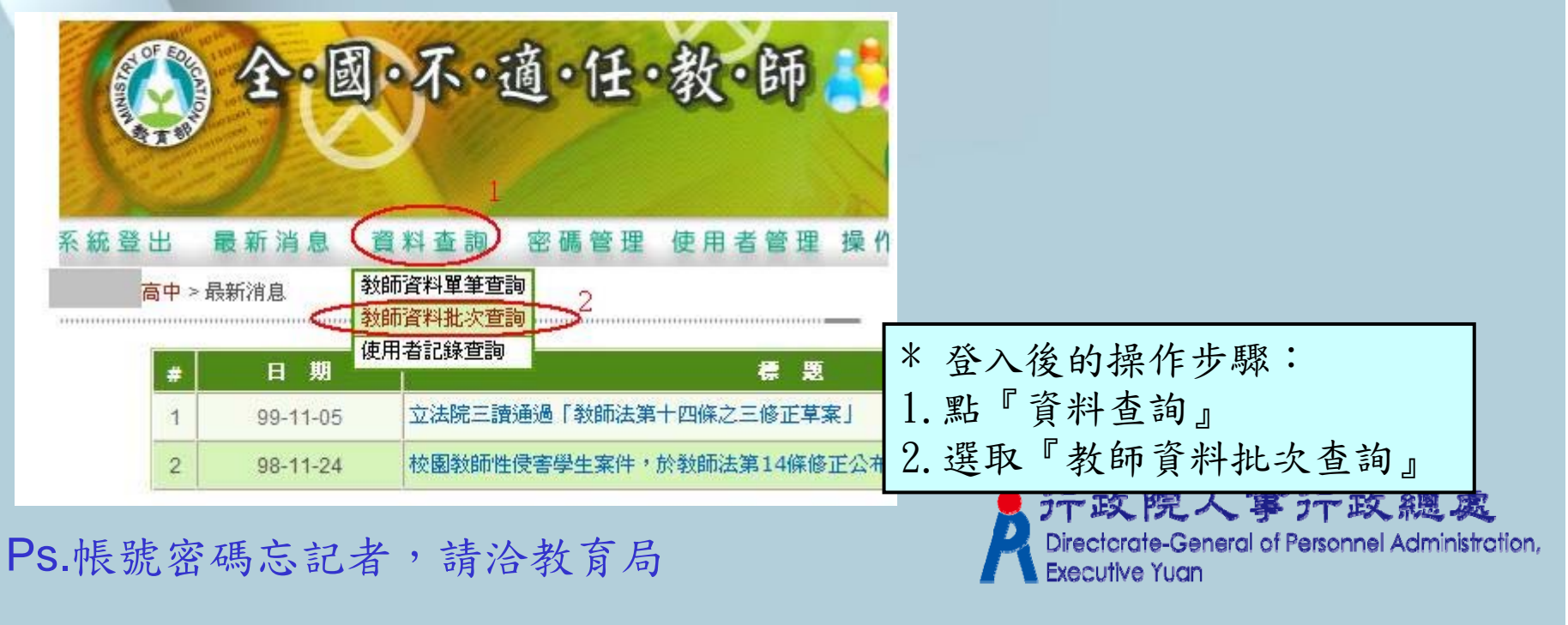

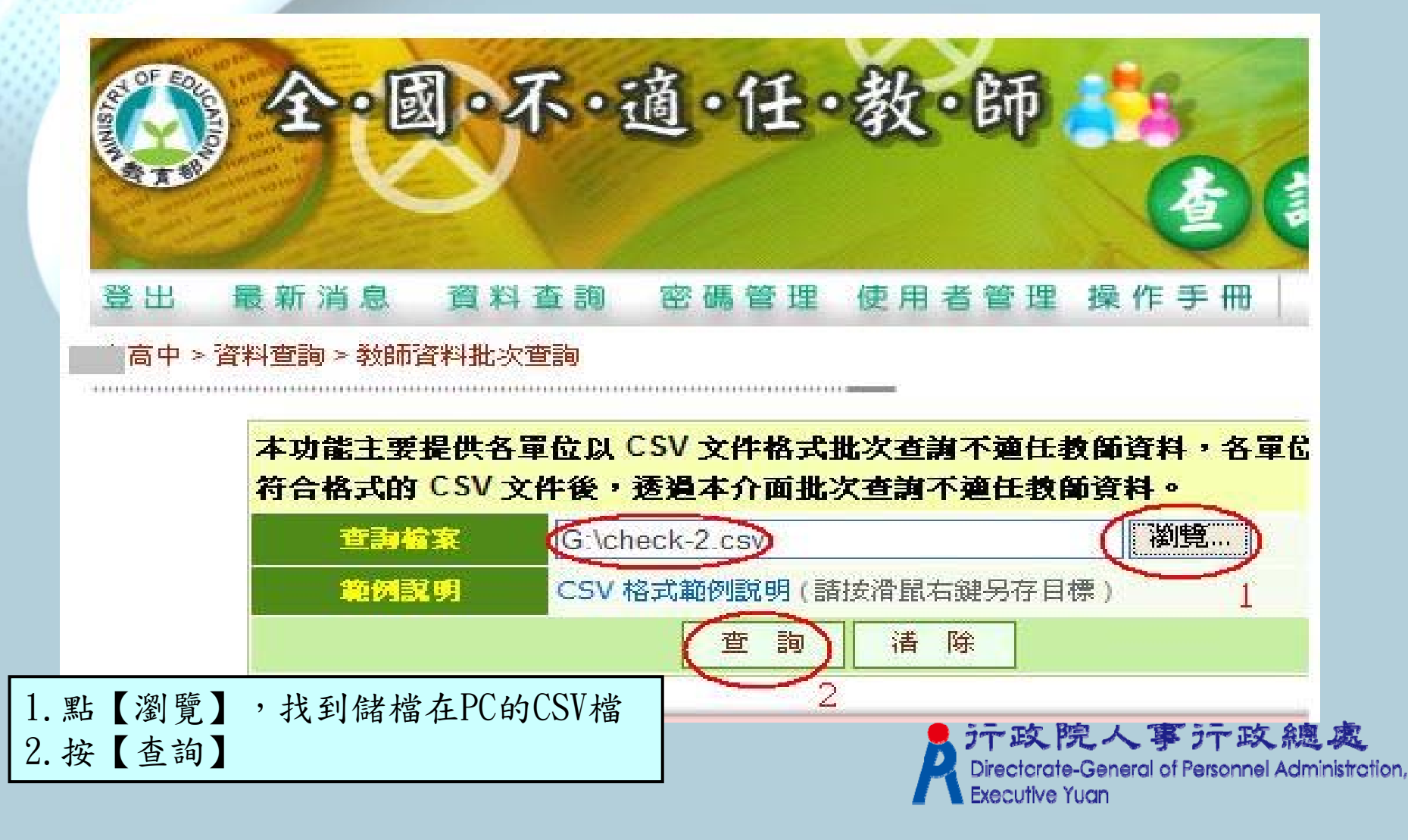

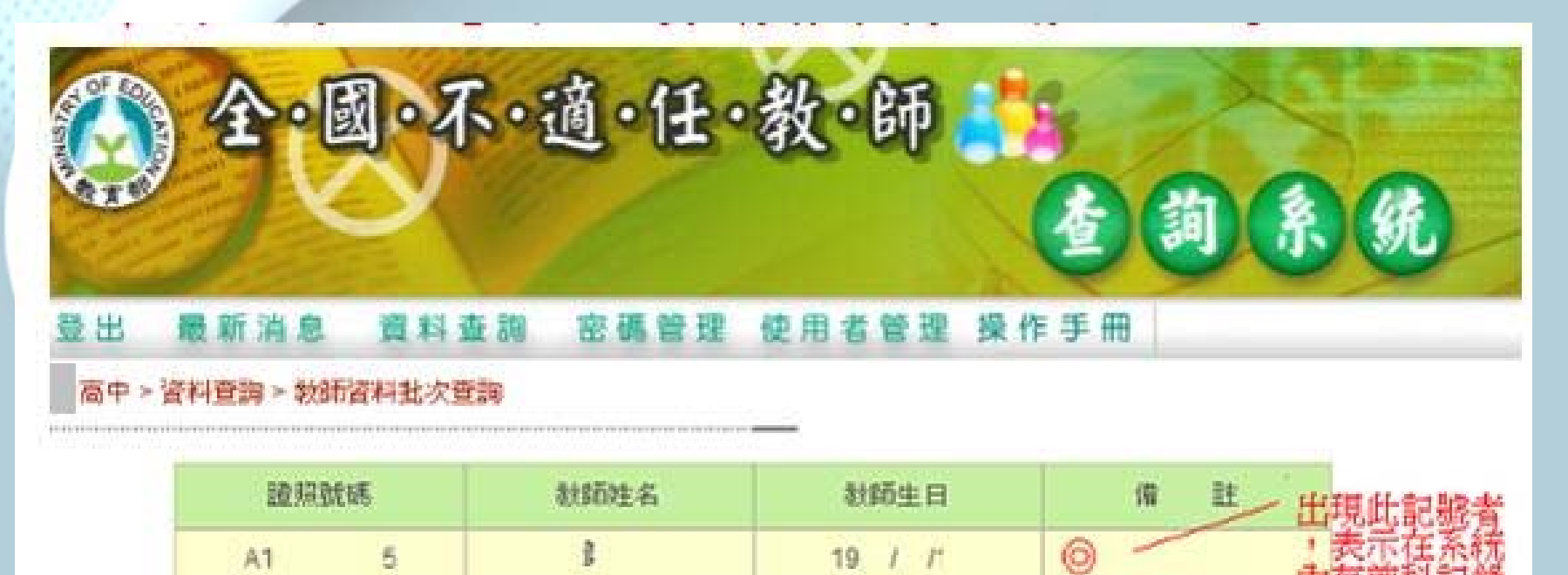

19 / 16

\*完成查詢後,系統顯示的查詢結果 如果名單備註欄出現◎者,代表有案在身,請查進一步查明

88

A1

8

ファ政院人事テア政總處 Directorate-General of Personnel Administrction, Executive Yuan

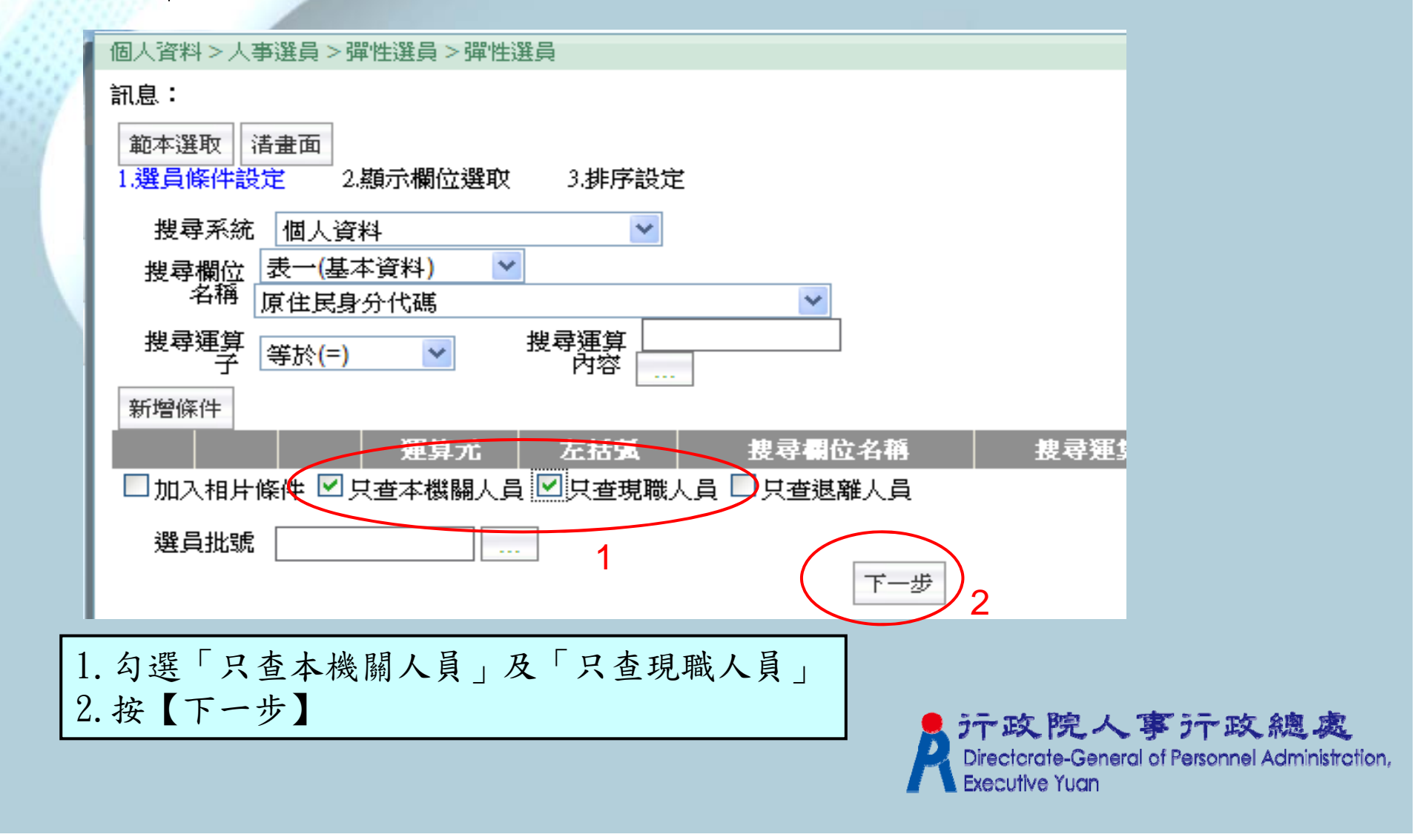

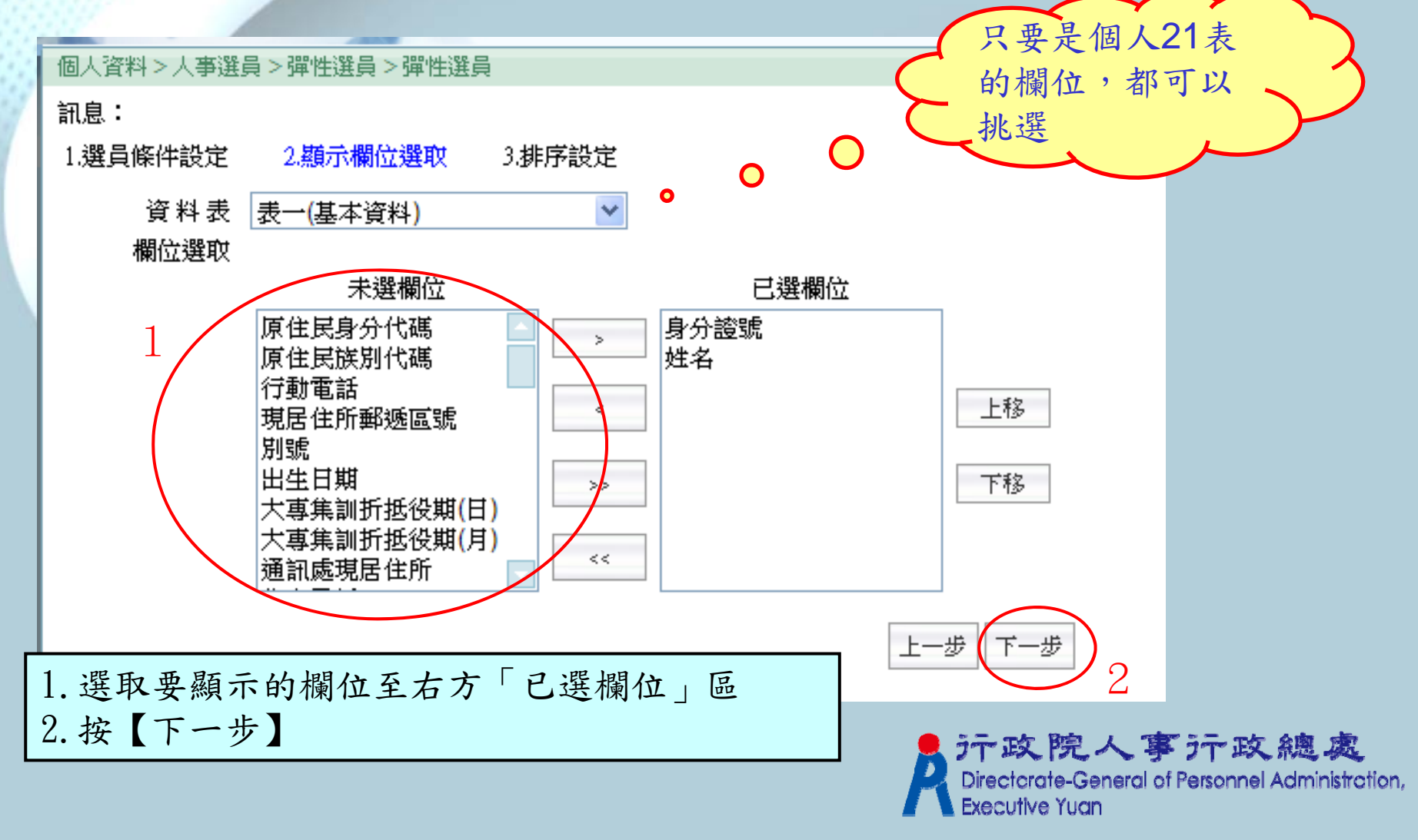

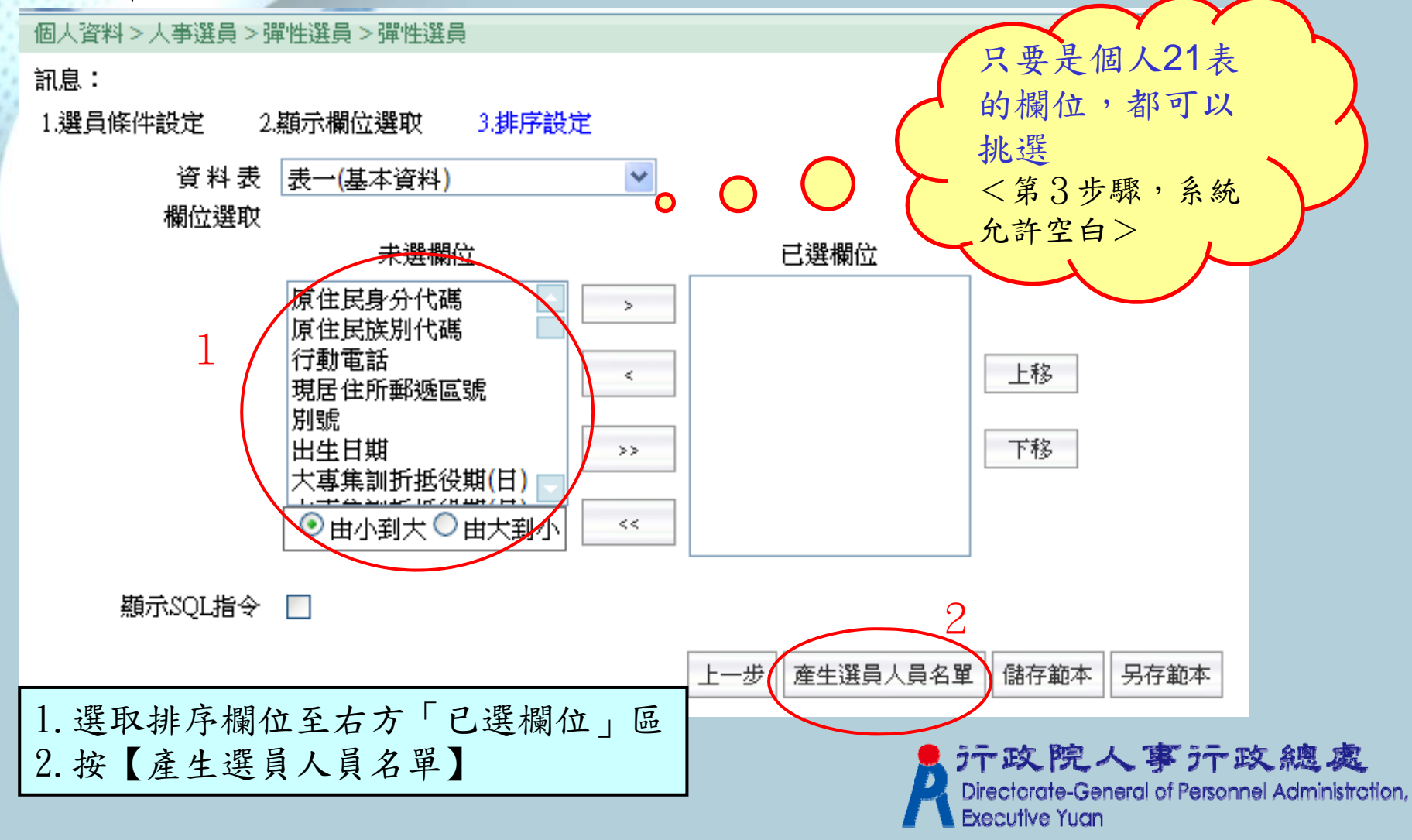

|                                                                                                    |      |      | 身分證號 中文姓名              |
|----------------------------------------------------------------------------------------------------|------|------|------------------------|
| <b>~</b>                                                                                                    | Q10  | 7    | 孫〇〇                    |
|                                                                                                    | Q11  | 2    | 孫〇〇                    |
| ~                                                                                                    | Q13  | 9    | 孫〇〇                    |
| •                                                                                                    | 1105 | 1    | 鄭〇〇                    |
| <ul> <li>Image: A start of the start of the start of</li></ul> | MIC  | 19   | 蔡〇〇                    |
|                                                                                                    | 014  | 7    | 孫〇〇                    |
|                                                                                                    | Q12  | 1    | 詹〇〇                    |
|                                                                                                    | Q12  | 5    | 詹〇〇                    |
| <ul> <li>Image: A start of the start of the start of</li></ul> | Q13  | 1    | 李〇〇                    |
|                                                                                                    | Q16  | 4    | 林〇〇                    |
| <ul> <li>Image: A start of the start of the start of</li></ul> | Q20  | 8    | 張〇〇                    |
|                                                                                                    | Q22  | 6    |                        |
| Image: A start of the start of the start          | Q22  | 7    | 1. 按【全选】               |
|                                                                                                    | Q23  | 6    | 2. 選取報表格式(A3、A4、EXCEL) |
|                                                                                                    | Q27  | 2    | 3. 按【列印】               |
| 第一日 「「「「」」                                                                                                    | 00   | 超出动印 |                        |

'n,

# Q5. 如何運用一般選員快速選出未婚人員名單

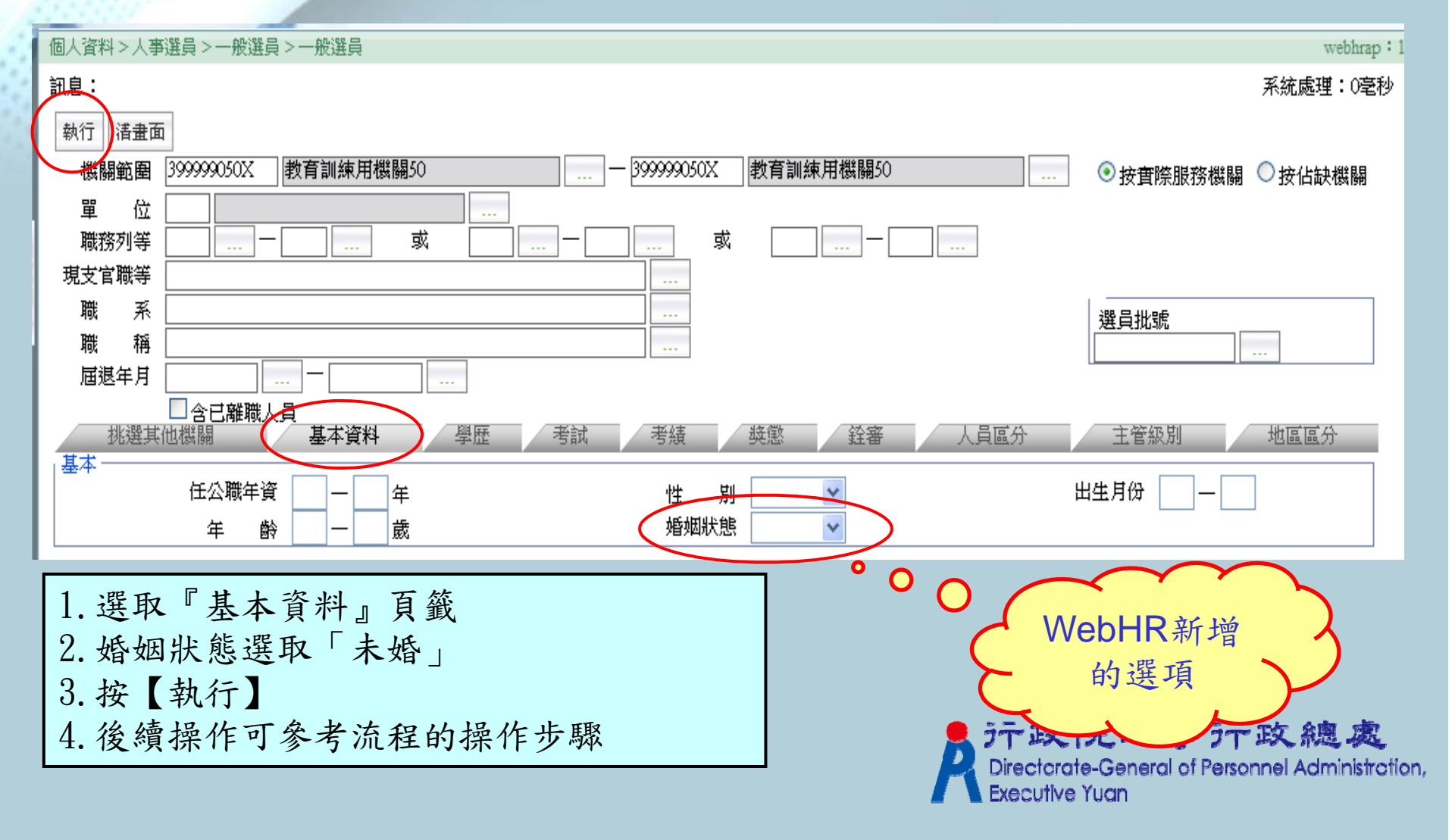

彈性選員實作-現職主管 1.請選出現職主管(主管級別不為空白)人員

4.欄位依序為實際服務單位、主管級別、身分證號、姓名、職稱、辦公室電話、電子郵件信箱、行動電話等

3. 依實際服務單位、主管級別、身分證號排序

4. 將檔案匯出至excel檔

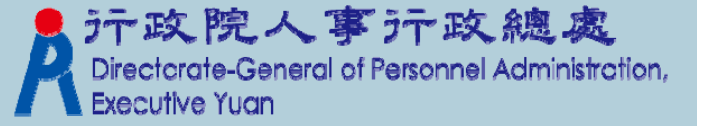

# 人事選員實作題 1.男性50歲以下曾就讀國立台灣師範大學人員 2.本機關到職10年以上一級主管人員聯絡名冊 3.本機關現職人員曾經因辦理行政中立訓練業務 敘獎人員資料

4.經歷職系為一般行政職組並建立選員批號

5. 薦任第六職等合格實授資格達十年以上非人事/ 政風/主計人員 Directorate-General of Personnel Administration,

# 人事選員實作題(1/2)

1.依機關權限篩選出現職人員
 2.人員區分為人事人員(代碼08)
 3.具大學以上學歷(代碼50,60,70)
 4.男性(代碼1)
 5職稱不包含幹事(代碼1129)、專員(代碼1086)
 6.曾受記功以上獎勵

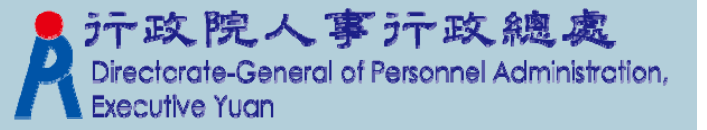

# 人事選員實作題(2/2)

#### 7.顯示欄位選取

身分證號、中文姓名、人員區分碼、職稱、教育程度(學位)、核定日期、事由類別、核定結果、事由內容

8. 排序設定

■【身分證號】由小到大、【核定日期】由大到小9.將選員條件存成範本

■範本名稱:【大學以上男性人事人員記功明細】 10. 產製Excel選員結果檔

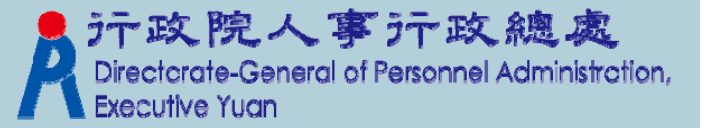

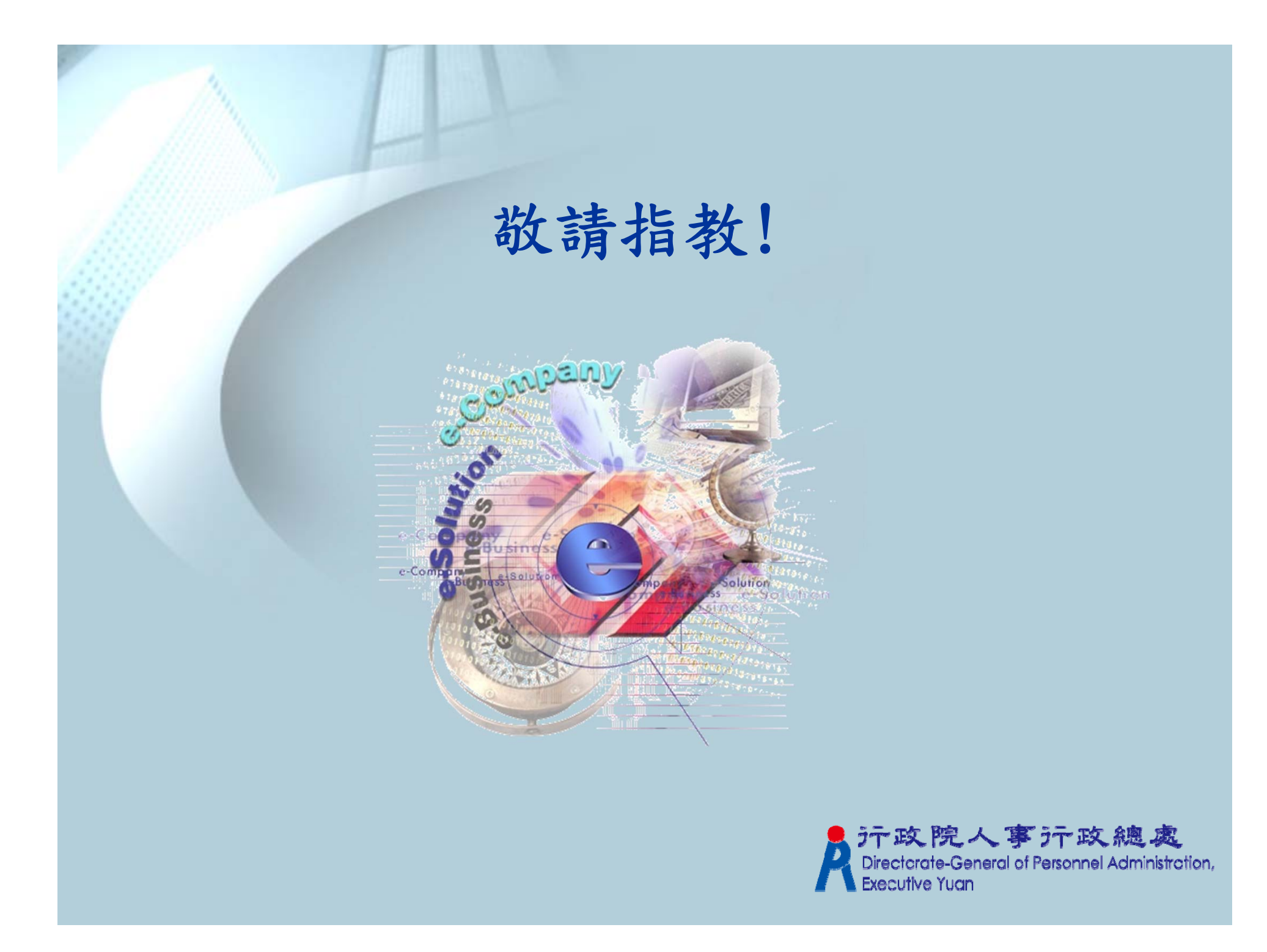